# SimPad PLUS & Link Box PLUS

# User Guide

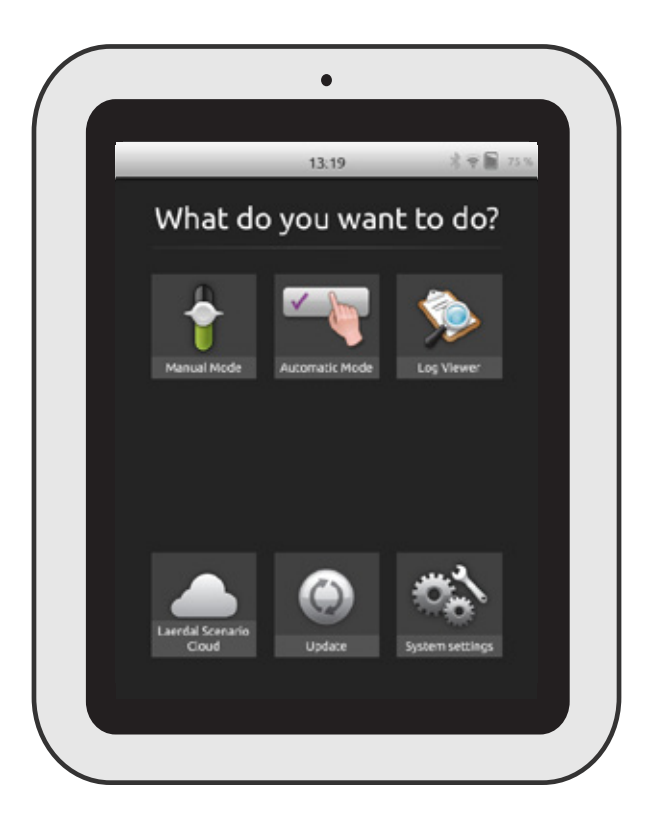

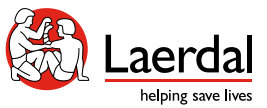

EN

laerdal.com

# INTRODUCTION

The SimPad PLUS is an operating device used to control Laerdal manikins and simulators. It can also be used with task trainers and standardized simulators. It allows instructors to deliver highly effective simulation-based training.

There are two ways to control simulations:

- Automatic mode,
- Manual mode.

This User Guide describes operating instructions for:

- SimPad PLUS,
- Link Box PLUS.

#### 

- The products shown may vary in appearance and are subject to change.
- Visit laerdal.com for more information.

# CONTENTS

| SimPad PLUS                                    | 6  |
|------------------------------------------------|----|
| Overview                                       | 6  |
| First time setup                               | 7  |
| Link Box PLUS                                  | 9  |
| Overview                                       | 9  |
| Setup                                          |    |
| Connecting the Linkbox to the network via WiFi |    |
| Connecting the SimPad PLUS to the simulator    | 13 |
| Renaming the SimPad                            |    |
| Renaming the Simulator                         |    |
| Manual mode                                    |    |
| Session overview                               |    |
| Registering interventions                      |    |
| States                                         |    |
| Change the age and gender in Manual mode       |    |
| Selecting a theme                              |    |
| End of scenario                                |    |
| Stopwatch                                      |    |
| Laerdal Scenario Cloud                         |    |
| Automatic mode                                 |    |
| Selecting a scenario                           |    |
| Session overview                               |    |
| Ending a session                               |    |
| QCPR feedback                                  |    |

| Patient monitor                                   |
|---------------------------------------------------|
| Setting up the Patient Monitor during a session   |
| Setting up the Patient Monitor in System Settings |
| SimCapture setup                                  |
| System settings                                   |
| Sounds                                            |
| Headset                                           |
| Vocal sounds                                      |
| Setting up the Auxiliary button                   |
| Laerdal Li-Ion battery                            |
| Connecting two Laerdal Li-Ion batteries           |
| Charging the batteries                            |
| Features                                          |

# SimPad PLUS

### Overview

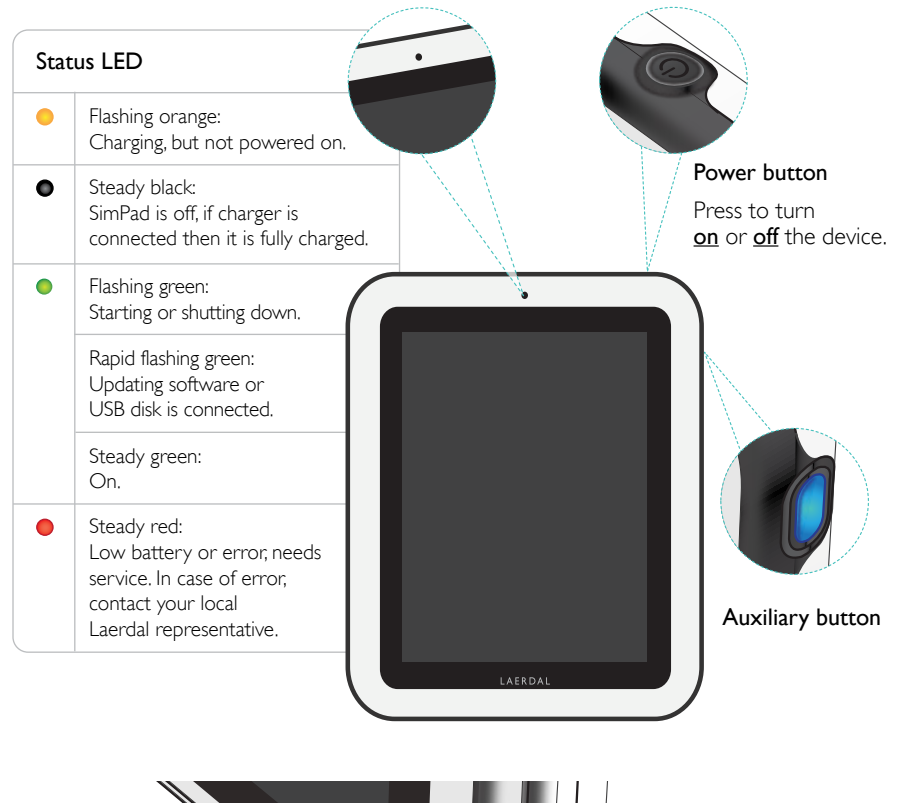

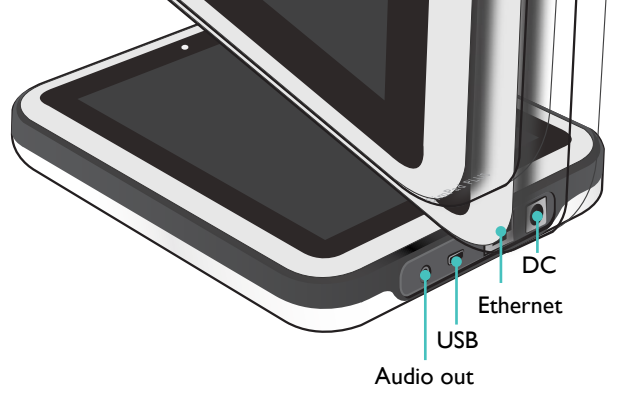

# First time setup

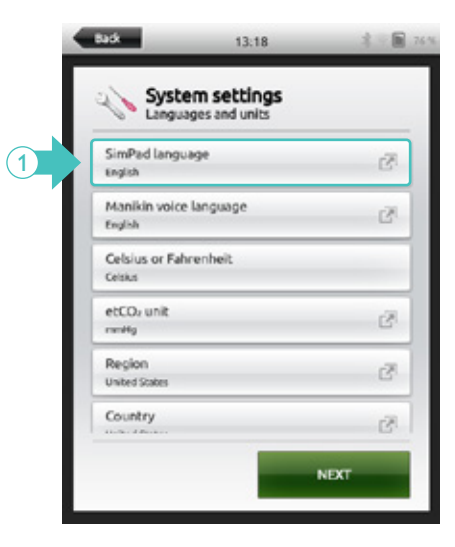

1. In System settings, select SimPad language.

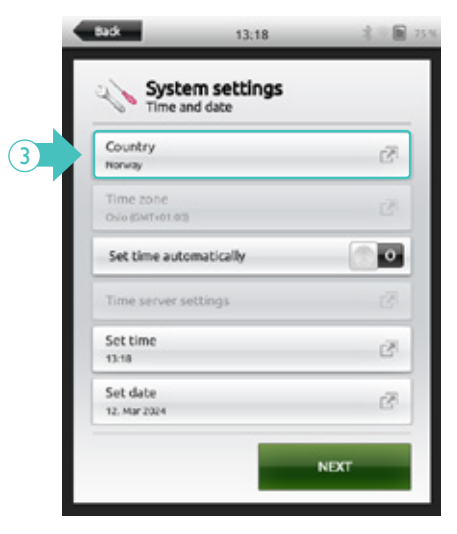

3. Select the country.

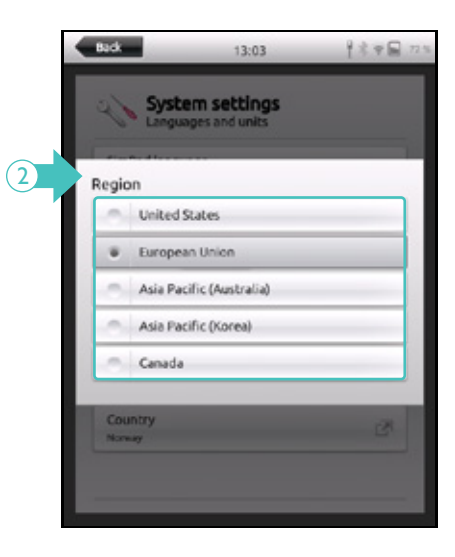

2. Select the region.

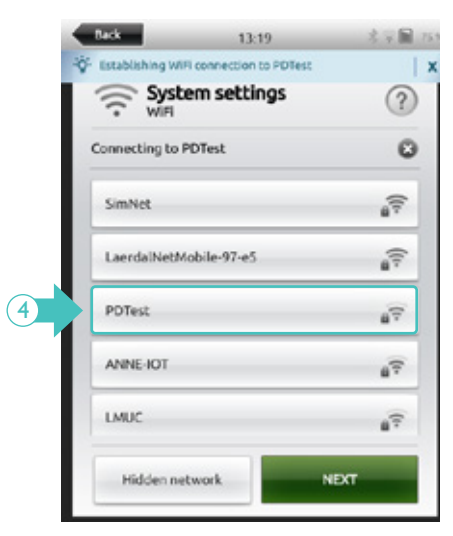

4. Select the WiFi network

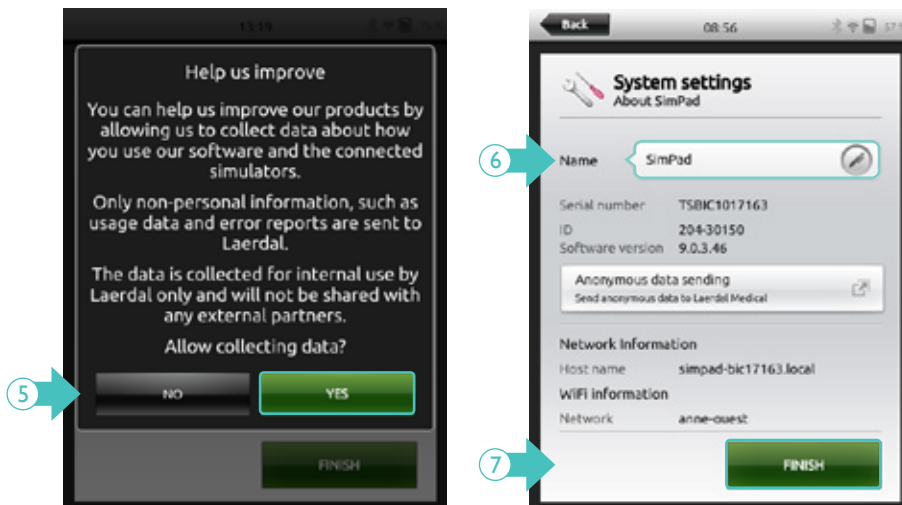

- 5. Select usage data sharing preferences.
- Enter a name for the SimPad.
- 7. Press FINISH to save the changes.

# Link Box PLUS

#### Overview Front view

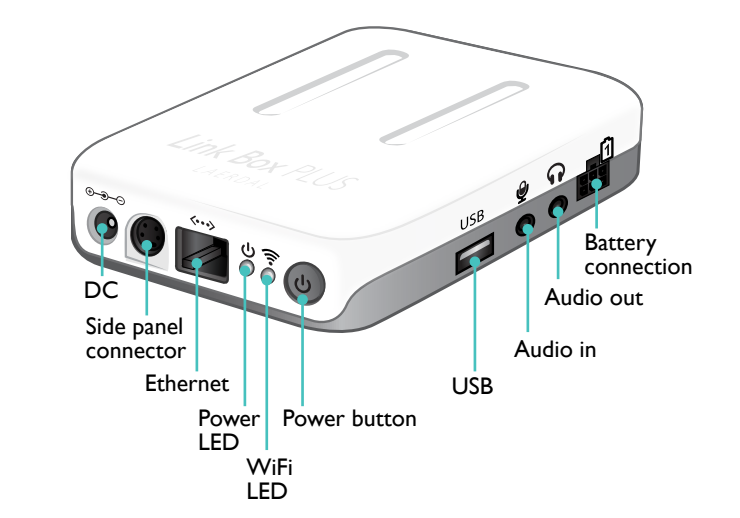

Back view

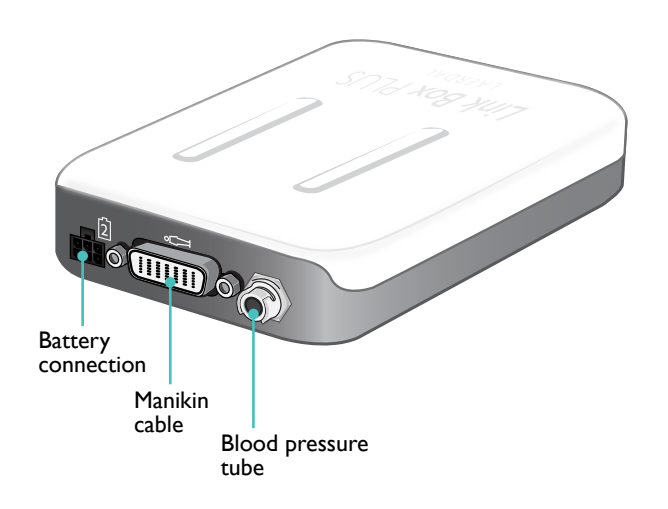

# Setup

The Link Box PLUS can be located on the inside or the outside of the simulator.

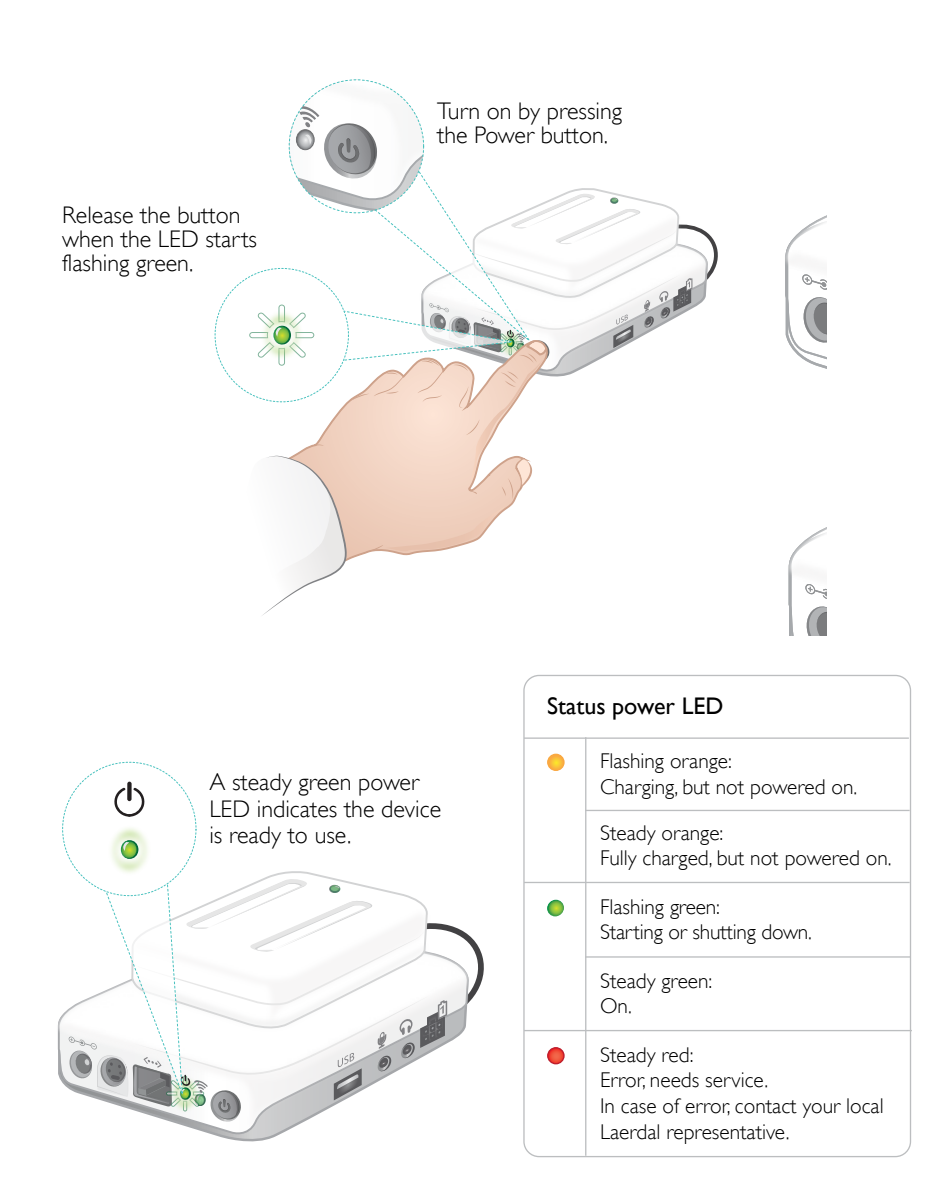

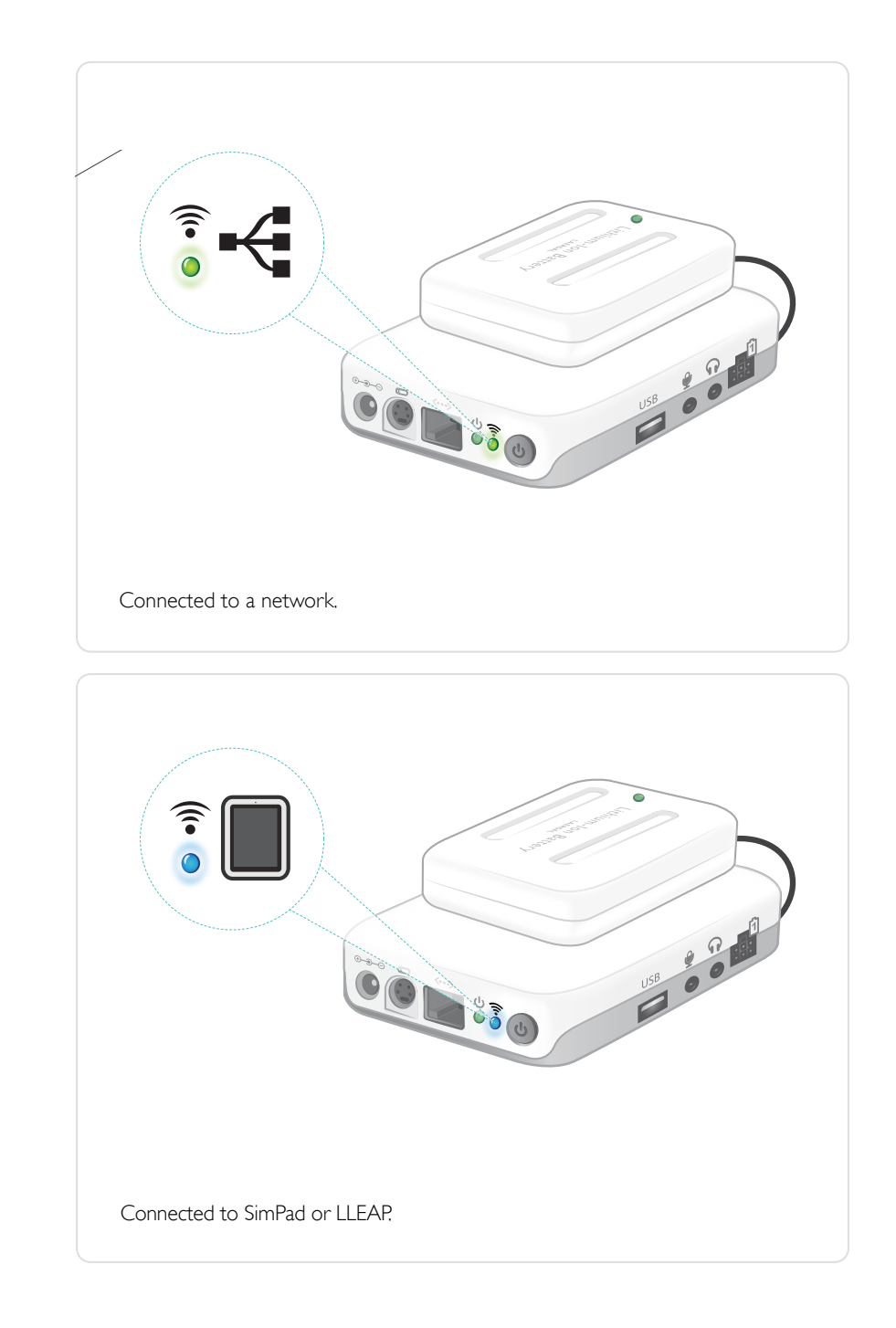

# Connecting the Linkbox to the network via WiFi

| Back                | 07:27                | 2 E 🖩 858 |     | Back                       |
|---------------------|----------------------|-----------|-----|----------------------------|
| Syst                | em settings          |           |     | System<br>Connect to       |
| Simulat<br>Standard | tor<br>ized patient  |           |     | Standardiz<br>Reveing with |
| 🐨 WiFi<br>Using def | ault SimLink network |           | (2) | SimMan Al                  |
| X Flight N          | Node                 |           |     |                            |
| @ Langua            | ges and units        |           |     |                            |
| 🕕 🖯 Display         | and Power            |           |     |                            |
| ill, Time an        | nd date              |           |     |                            |
| About 1             | simulator            |           |     |                            |
| Abut 9              | GimBad               |           |     |                            |
|                     |                      |           |     |                            |

- Dark
   OR-49

   System settings Connect to simulator

   Standardized patient Reveing without Link Box

   SimMan ALS Link Box M12521
- 1. In System settings, select Simulator.
- 2. Select the preferred Simulator.

## Connecting the SimPad PLUS to the simulator

There are two ways of connecting the SimPad to the simulator's Link box.

- Standard network cable / wired Ethernet network
- WiFi network

#### Connecting via standard network cable

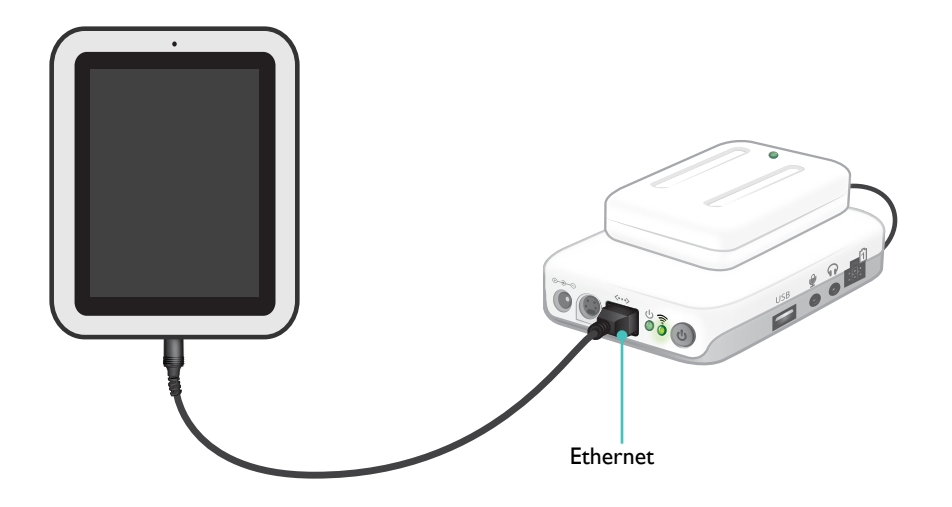

### 

It is possible to be on a wired network and a WiFi network simultaneously. The network needs to have DHCP service.

Fixed IP addresses can be assigned from the DHCP server. Connect the SimPad PLUS and Link Box PLUS to network outlets.

#### Connecting via WiFi

WiFi networks supported are:

- WPA2 Personel
- WPA2 Enterprise (MSCHAP v2 with username and password) Network certifications are not supported.

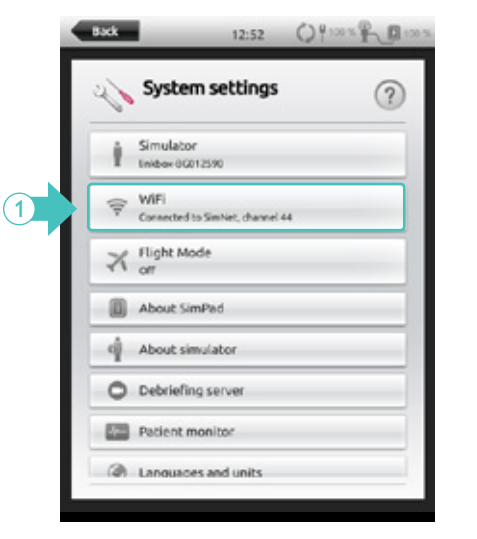

1. In System settings, select WiFi.

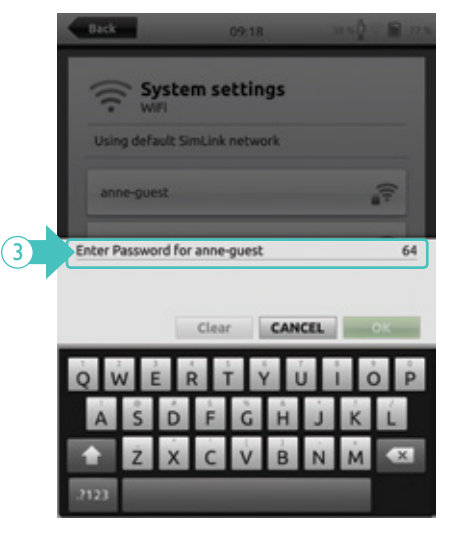

3. Enter the network password and press OK.

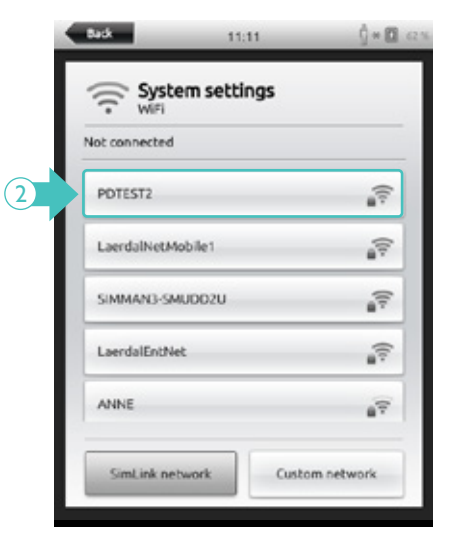

2. Select the preferred network.

#### Connecting via Bluetooth

SimPad PLUS can connect to Premature Anne via Bluetooth. The SimPad PLUS can be coupled with a Patient Monitor, and simulations can then be run on a regular person.

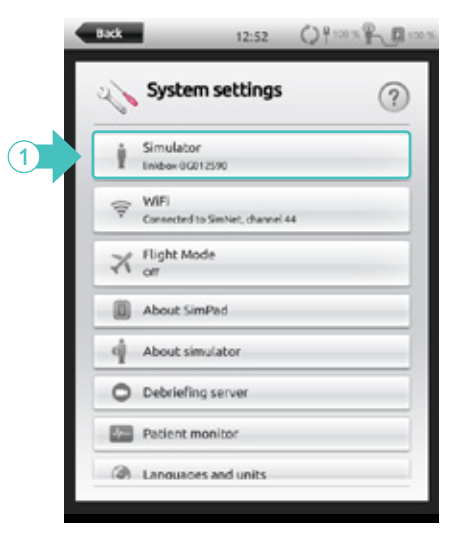

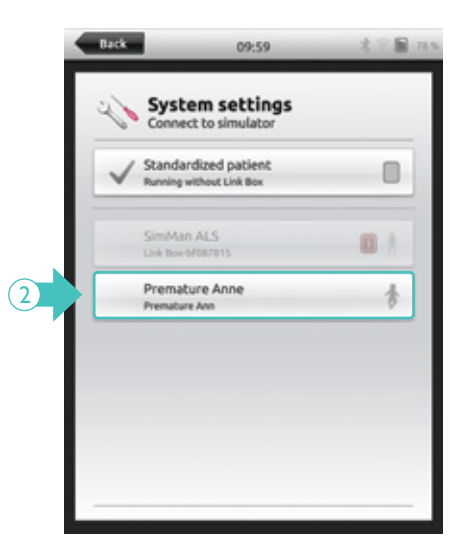

- 1. In System settings, select Simulator.
- 2. Select Premature Anne.

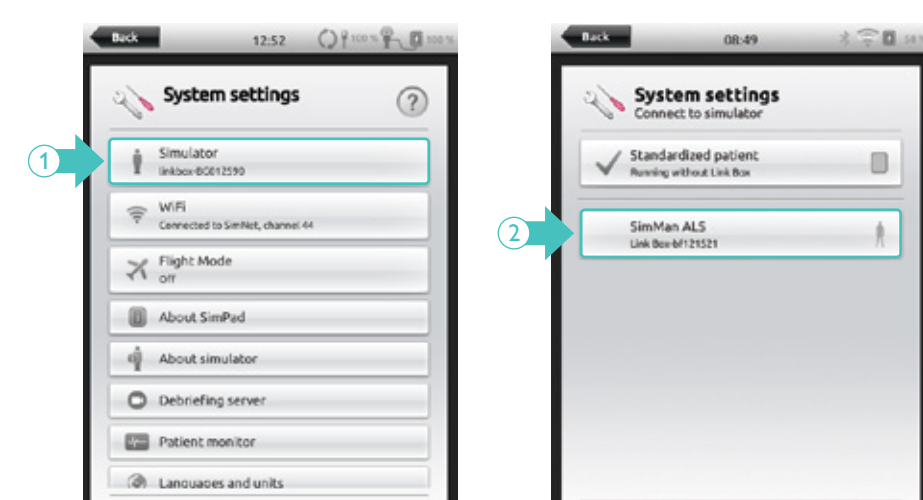

#### Primary option: Connecting the SimPad PLUS to another simulator

- 1. In System settings, select Simulator.
- 2. Choose from the list.

#### 

The last used simulator is remembered, and the SimPad and simulator will try to reconnect when both are turned on. When multiple simulators are available, choose the preferred option.

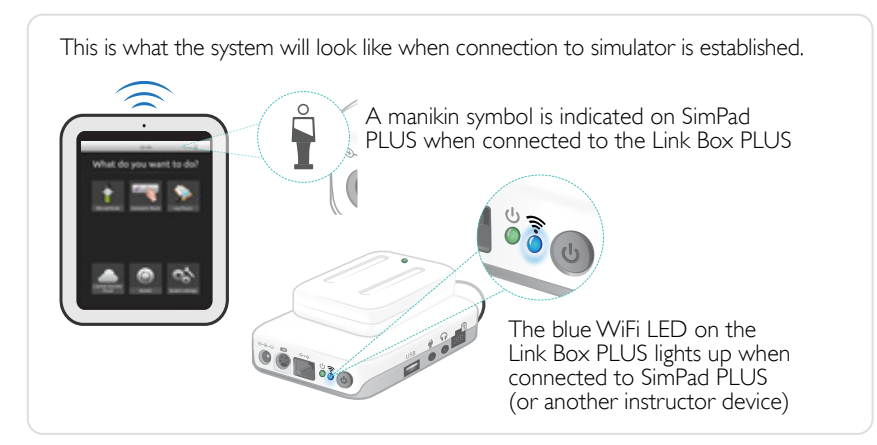

#### Additional option: Connecting the SimPad PLUS to another simulator

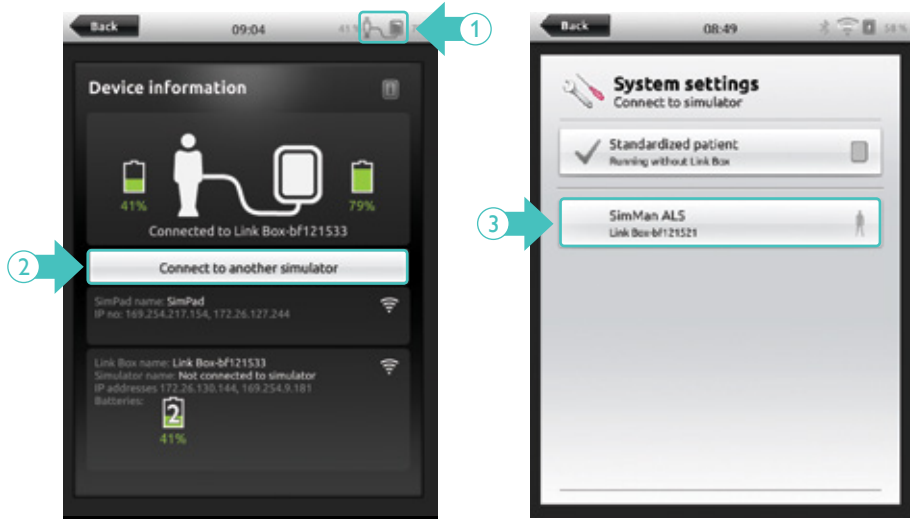

- 1. Press the simulator icon.
- 2. Select Connect to another simulator.
- 3. Choose from the list.

# Renaming the SimPad

|     | Back             | 13:20                      | 2 ♥■ 75% |
|-----|------------------|----------------------------|----------|
|     | Nysi             | tem settings               | ?        |
| - 1 | Simula No simu   | lator<br>ulator selected   |          |
| - 1 | 😴 WiFi<br>Canned | cted to POTest, channel 36 |          |
|     | X Flight or      | t Mode                     |          |
|     | About            | t SimPad                   |          |
|     | d About          | t simulator                |          |
| - 1 | O Debris         | iefing server              |          |
| - 1 | Patier           | nt monitor                 |          |
|     | @ Lannu          | sames and similes          |          |

1. In System Settings, select About SimPad.

# Renaming the Simulator

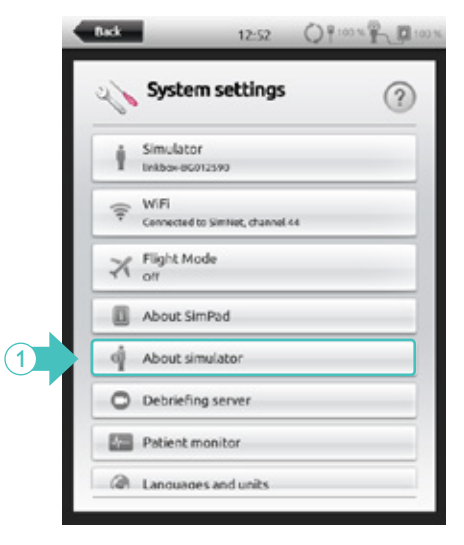

1. In System Settings, select About simulator.

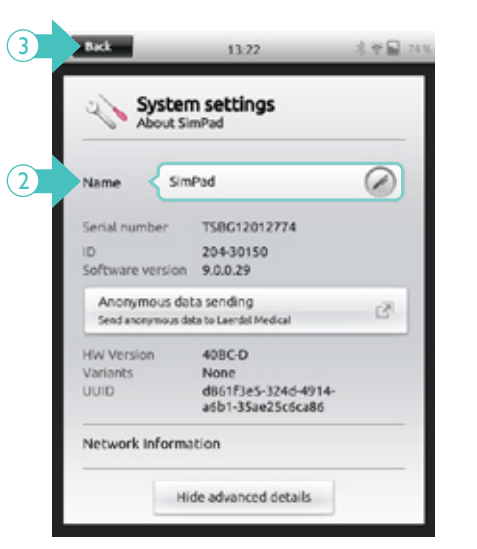

- 2. Enter a name for the SimPad.
- 3. Press Back to save the changes.
- 3 Back 🔒 11:05 100 % 🖞 🖓 🚺 62 System settings 2 About Simulator SimMan ALS Simulator hardware (2) Ø SimManALS Nama Serial number TSBF12001521 Software version 8.0.2.40 ShockLink version Not connected 204-30250 WiFi information Network PDTEST2 IP Address 192,168,128,59/24 LAN information IP Address Show advanced details
  - 2. Enter a name for the simulator.
  - 3. Press Back to save the changes.

# MANUAL MODE

This mode gives the Instructor total control of the session parameters and themes.

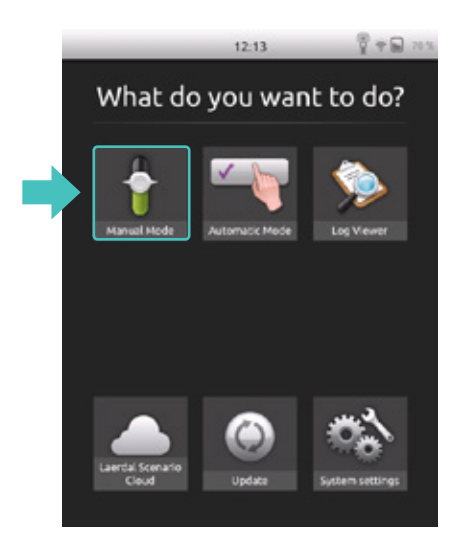

#### Session overview

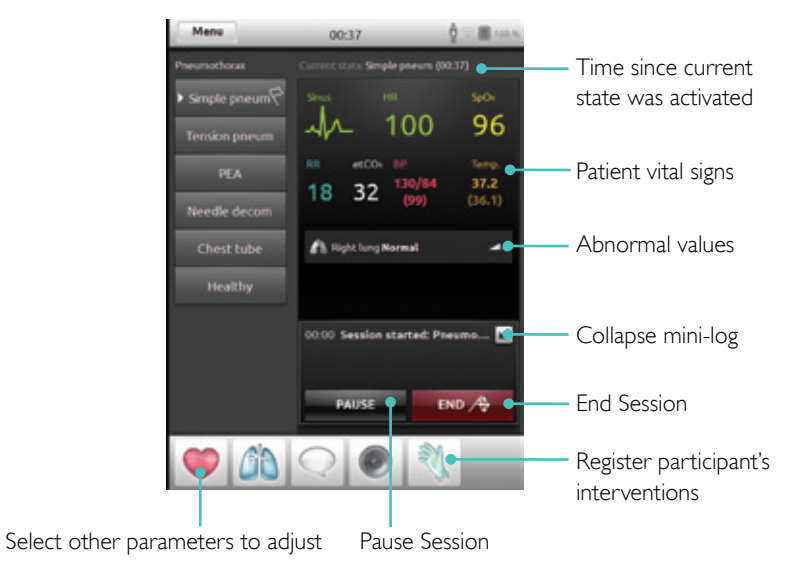

#### States

Themes are made of several states that can be adjusted in Manual Mode. The Instructor can change existing states or create new ones.

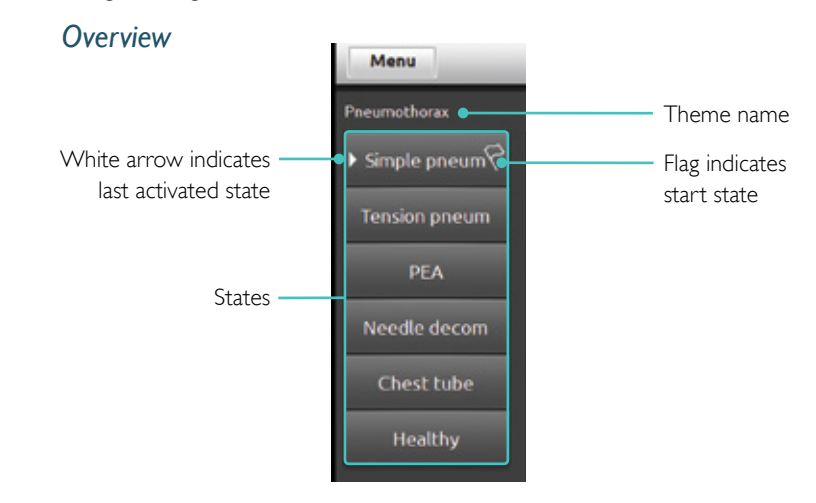

# Registering interventions

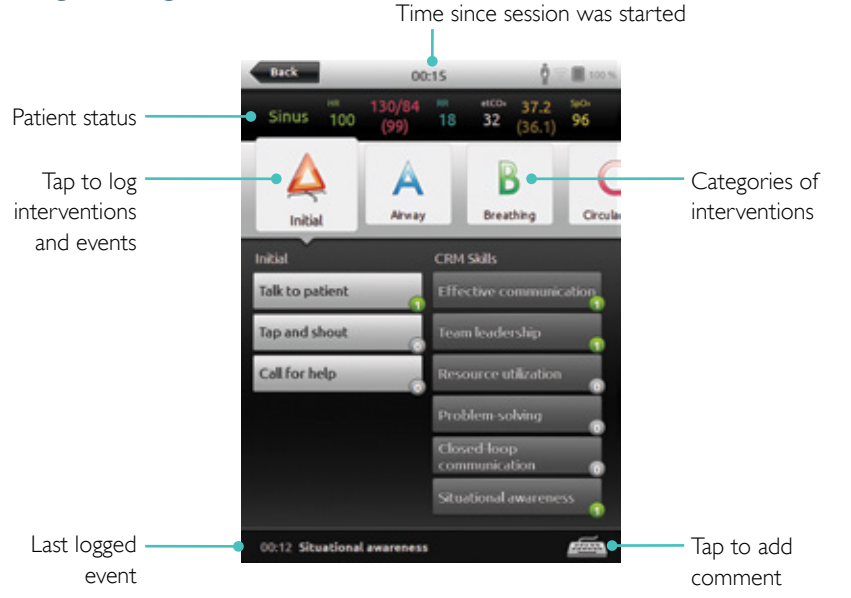

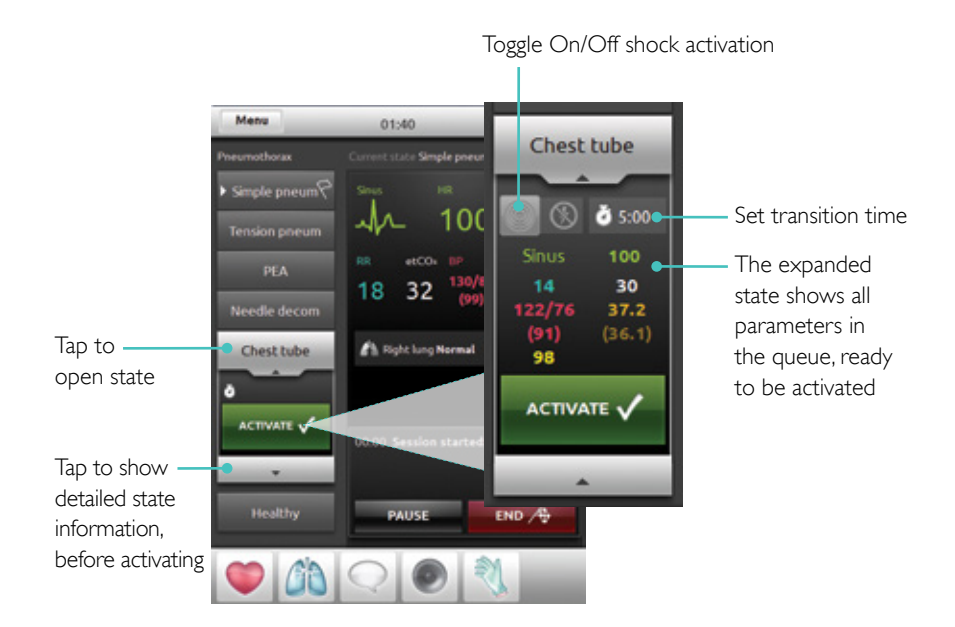

# Changing the age and gender in Manual mode

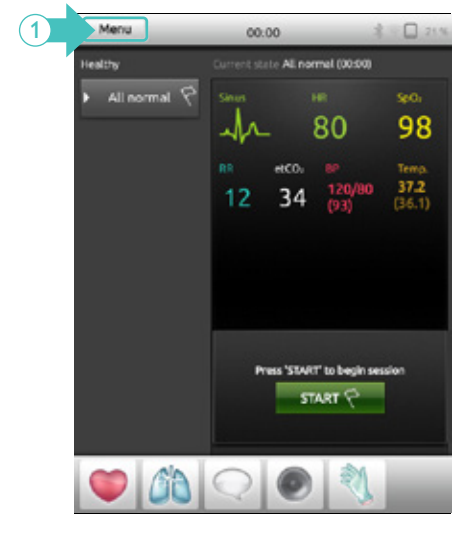

1. In Manual mode, select Menu.

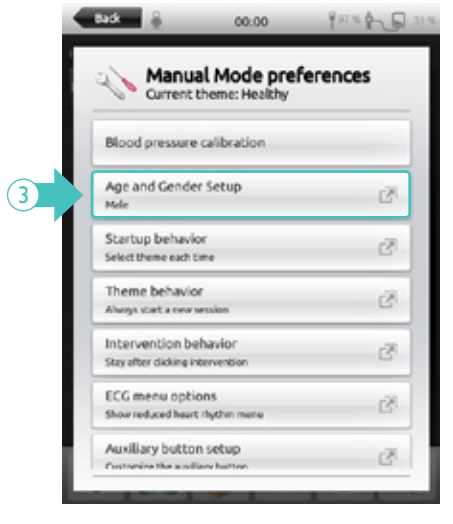

3. Select Age and Gender Setup.

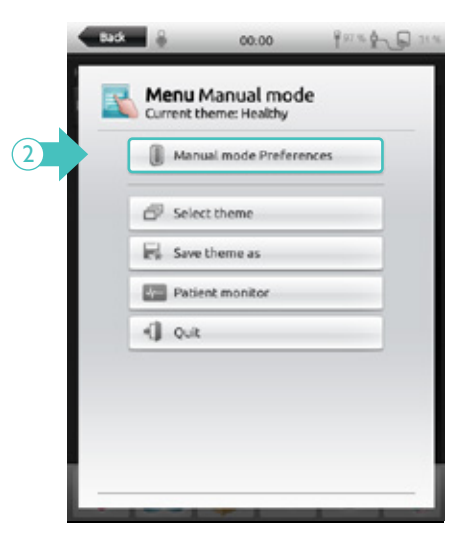

2. Select Manual mode Preferences.

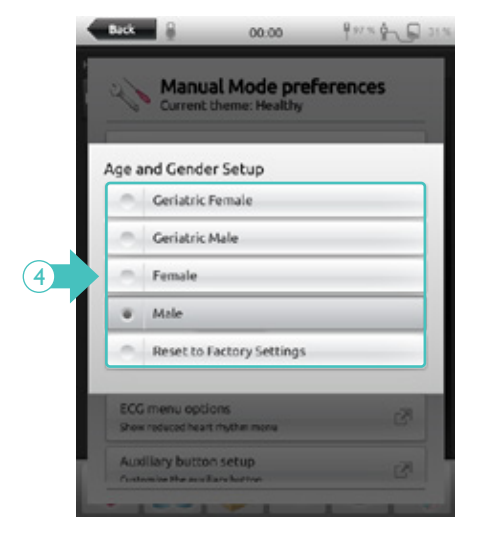

4. Select the preferred option..

# Selecting a theme

Select a theme before starting a scenario.

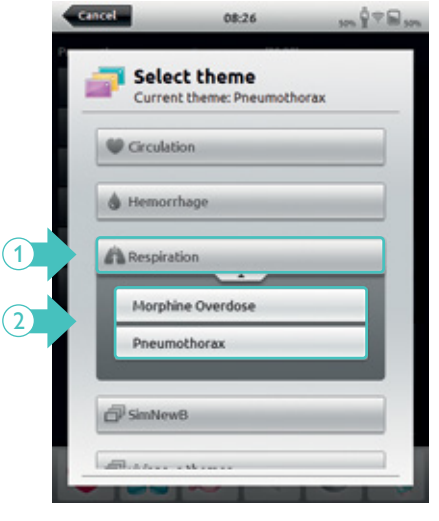

Select to open folder of themes.
 Select a theme for simulation.

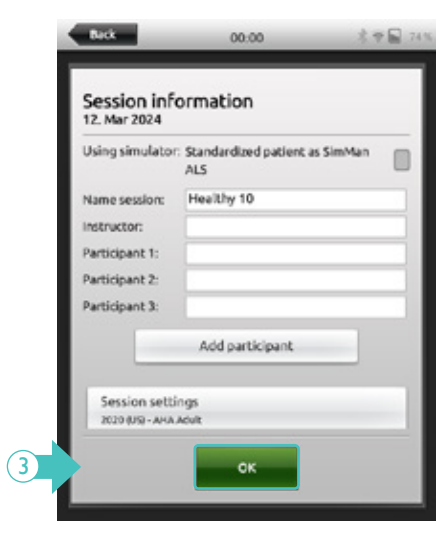

3. Select OK.

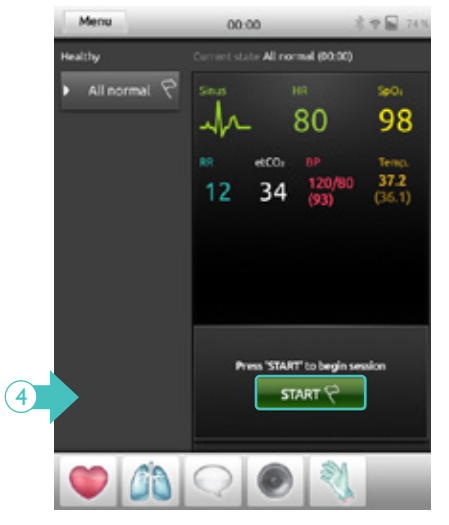

4. Select START to start session.

#### Creating new state inside a running session

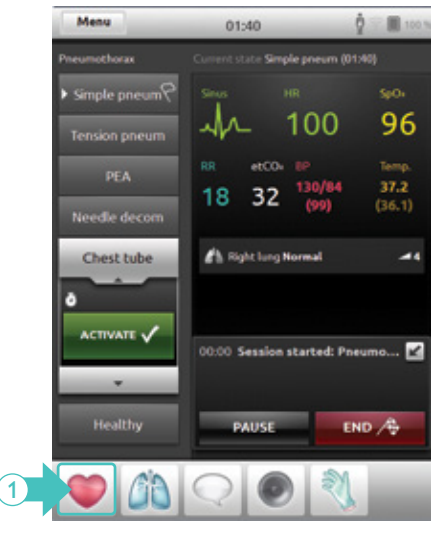

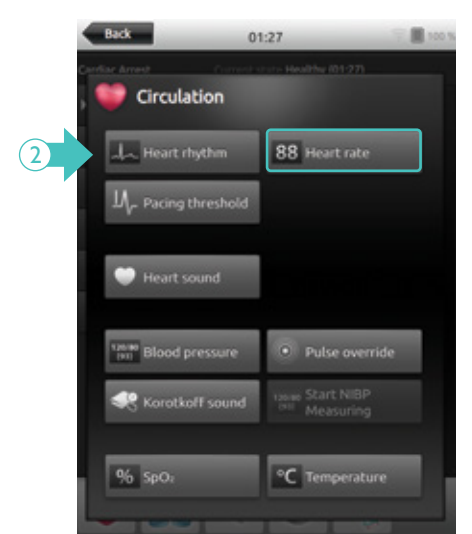

2. Select the desired parameter.

1. Select to access the Circulation Menu.

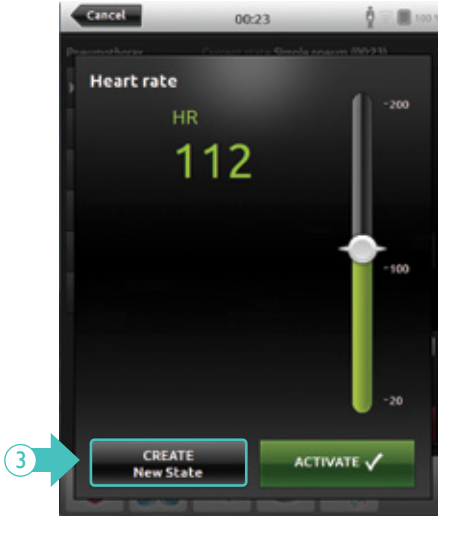

3. Tap to create a new state.

0 = 100 M Menu 01:18 Simple pneum (01:18) (4) New state\* Ar 96 100 (3) 0 000 etCOs B 37.2 18 32 (99) A Right lung Normal 00:00 Session started: Pneumo... 🗹 PAUSE END A

#### Changing a state inside a running session

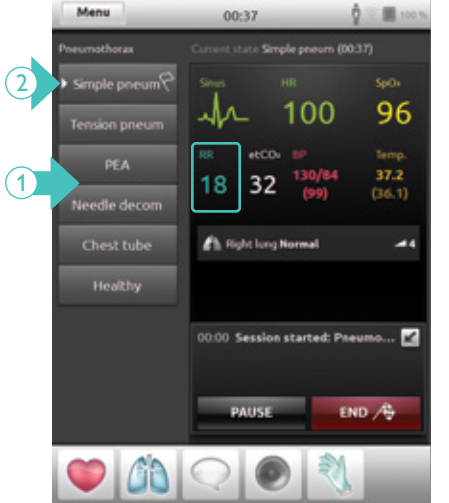

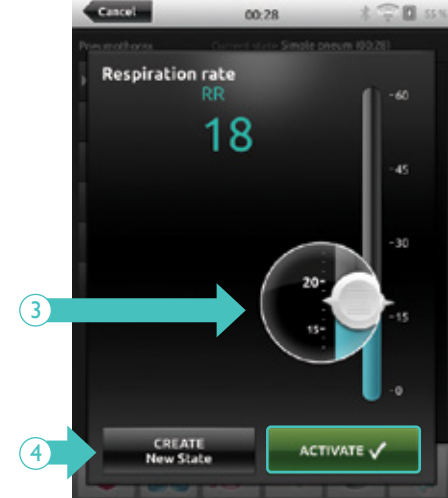

- 1. Select a state.
- 2. Press the white arrow to expand.
- 3. Drag to adjust parameters.
- 4. Press Activate to save the new value.

4. New state visible.

#### Adding the new state to an existing theme

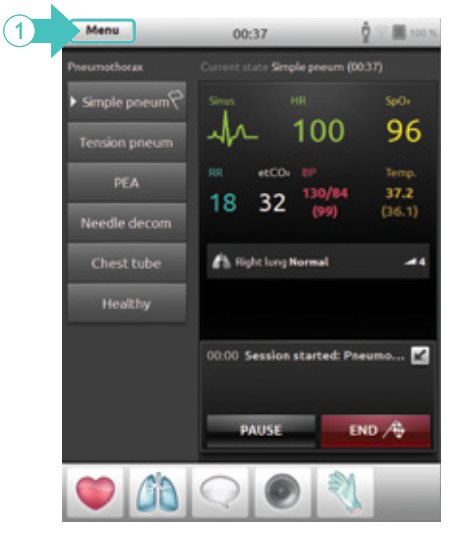

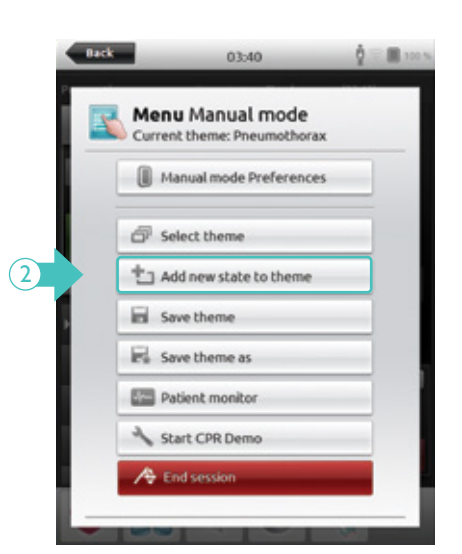

2. Select Add new state to theme.

Back

1. Select Menu.

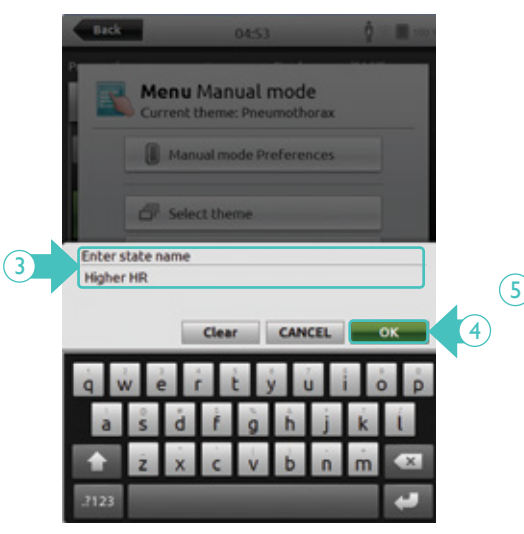

Enter a name for the new state.
 Select OK.

| Manual mode Preferences  |  |
|--------------------------|--|
| Select theme             |  |
| 1 Add new state to theme |  |
| Save theme               |  |
| R Save theme as          |  |
| Patient monitor          |  |
| A Start CPR Demo         |  |

03:40

0 mm 100 %

5. Select Save theme.

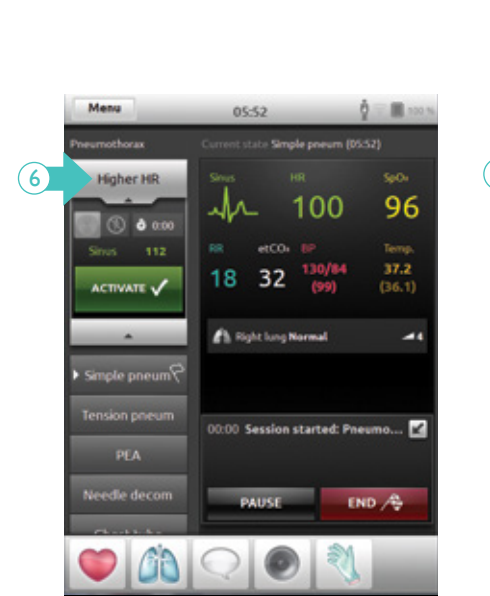

6. The new state appears in the list.

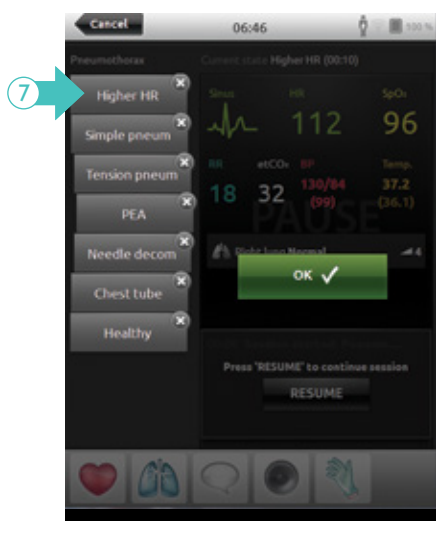

7. Select and hold to arrange states.

# End of scenario

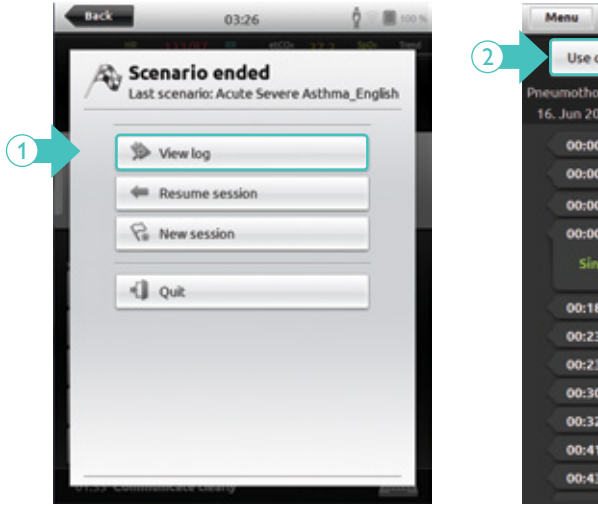

1. Select View log to open the scenario log.

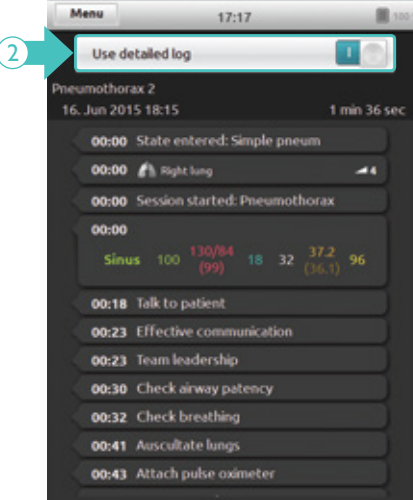

2. Press the toggle icon to display a step-by-step scenario log.

# Stopwatch

- Shows the time before a session is started.
- Shows the duration of a session, when a session is started.

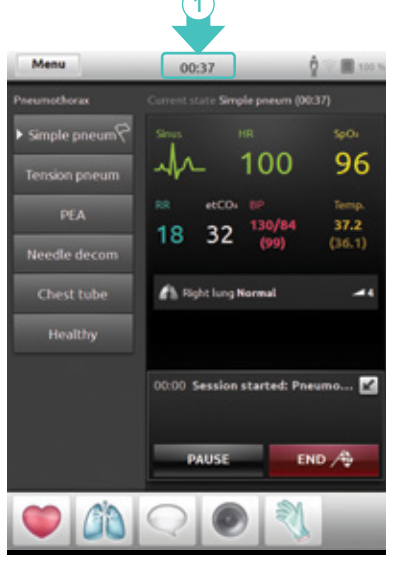

1. Tap to display and activate the Stopwatch.

Back 1.70.00 00:14 Time (2) Session Stopwatch 3 00:00 00:14 PAUSE RESET END A START Time 15:40 26. Aug 2024

- 2. The session can be paused or ended.
- 3. The Stopwatch can be reset or restarted.

# Laerdal Scenario Cloud

### Signing in

Laerdal Scenario Cloud is an online repository for curated Laerdal simulation scenarios. Users must log in at <u>https://scenariocloud.laerdal.com/</u> before using the Automatic Mode.

### Logging in

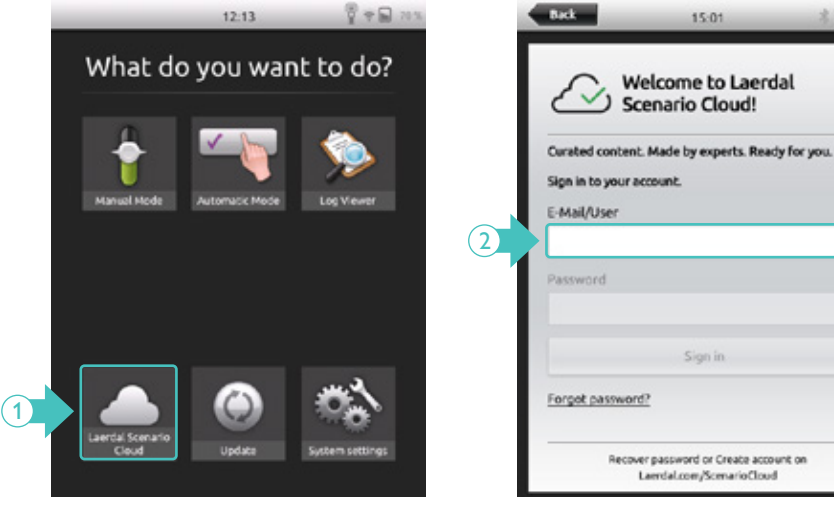

1. Select Laerdal Scenario Cloud.

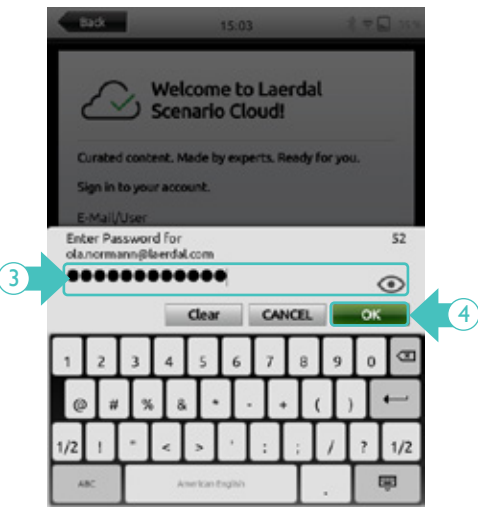

3. Enter the password.

2. Enter the username.

3 7 9 364

#### Updating the SimPad PLUS

Laerdal Scenario Cloud needs updates to make sure it has the latest scenarios. The update can be done by:

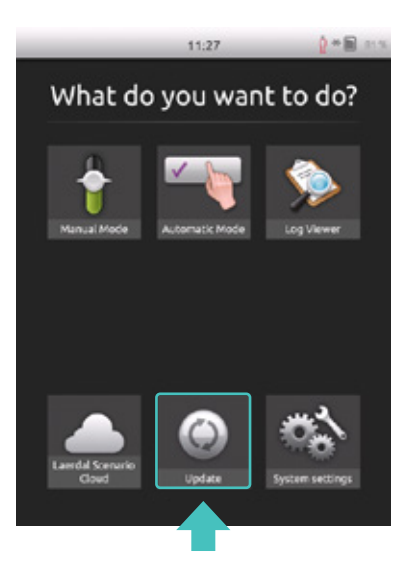

- Clicking the Update tile on the main page to check for updates. The SimPad PLUS must be connected to the Internet. If a simulator is connected to the SimPad PLUS at the same, it will also be updated.
- Downloading the software from a computer through the download page and using a USB cable to transfer the files to the SimPad PLUS.
- Simpad can update simulator.
- Connecting a USB drive to the LinkBox PLUS.
- SimDesigner: <u>https://laerdal.com/products/simulation-training/manage-assess-debrief/simdesigner/</u>

#### Transferring Logs, Themes and Scenarios to and from a PC

Connect the SimPad PLUS to the PC using the included USB cable.

#### 

SimPad PLUS uses USB micro and SimPad PLUS 2 uses USB C.

| 12.19 EVE 115           | - * Computer * Smithel D                                                                                                    | 6 <b>*</b>                                                                                                    |                                                                                                    |                                                                                                    |                              |
|-------------------------|----------------------------------------------------------------------------------------------------|----------------------------------------------------------------------------------------------------|----------------------------------------------------------------------------------------------------|----------------------------------------------------------------------------------------------------|------------------------------|
|                         | Organize * Share with * Burn                                                                                                    | New Subler                                                                                                    |                                                                                                    |                                                                                                    |                              |
| What do you want to do? | 😟 Inarba                                                                                                    | El Nere                                                                                                    | Onterrodified                                                                                                    | Tare                                                                                                | See                          |
| 1                       | E fuitop<br>Contrati<br>Contration<br>Contration<br>Contration<br>Contration<br>Contration<br>Contration                                                                                                    | summ     summ     source     source     source     source     manue     dependente     source     source | 2844-281115-27<br>27.56.2925-3825<br>28.11.201115-29<br>28.05-291125-49<br>22.34.201125-49<br>28.05.201426-49<br>28.05.201426-49<br>29.05.201426-49<br>29.05.201426-49 | His-faitur<br>His-faitur<br>His-faitur<br>His-faitur<br>DEVEL His<br>DET His<br>USS File<br>DET His | 148<br>13840<br>149<br>12740 |
|                         | Contrary     Contrary     Contrary     Contrary     Mate     Mate | ≧ Seringiyan, Julia Kalingiya<br>⊇ Seringiya                                                                                                    | 10.04,200 (2015)<br>17.04,2013 (2016)                                                                                                    | UOFIN<br>Ter Doomen                                                                                 | 140<br>148                   |

- Save new scenarios in the Scenarios folder.
- Save new themes in the Themes folder.
- Upload logs from the Logs folder.
- To safely disconnect SimPad PLUS, right click the SimPad PLUS drive and select Eject before removing the USB cable.

#### Switching user

#### Resetting the password

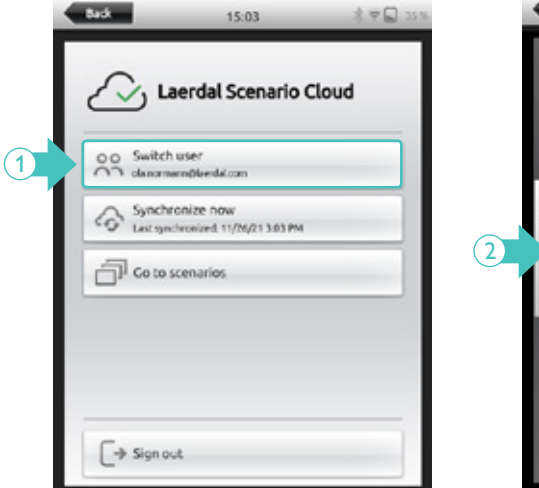

1. Select Switch user.

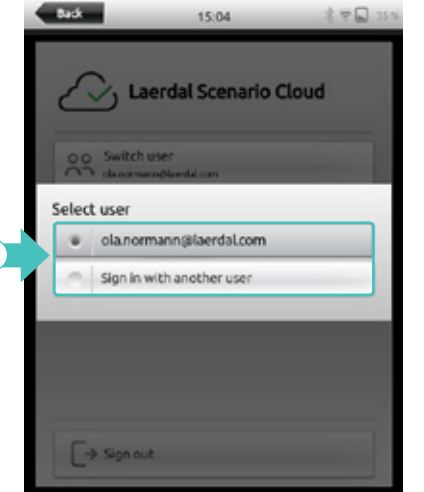

2. Select a user or sign into a new account.

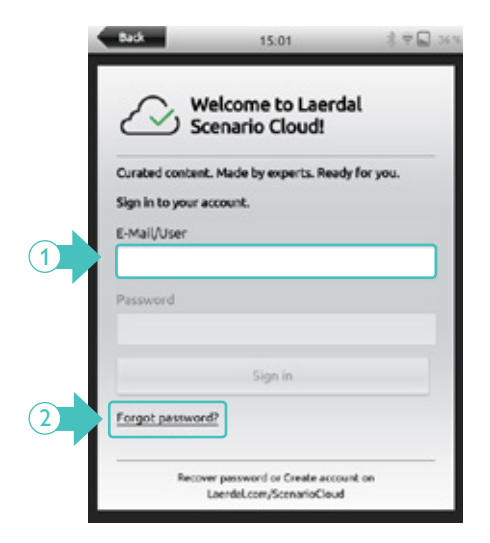

- 1. Enter email or a username.
- 2. Select Forgot password, and follow the onscreen instructions.

### 

An email is sent to complete the password reset process. Check the inbox for the reset e-mail.

# AUTOMATIC MODE

Automatic mode provides a list of pre-programmed scenarios the instructor can use during simulation. To display those ready-to-use scenarios, users must log into Laerdal Scenario Cloud and download them from there.

# Selecting a scenario

Laerdal Scenario Cloud has a collection of scenarios ready to use.

Option 1: Pre-made scenarios are available for use in the local content.

There is no need to log into Laerdal Scenario Cloud.

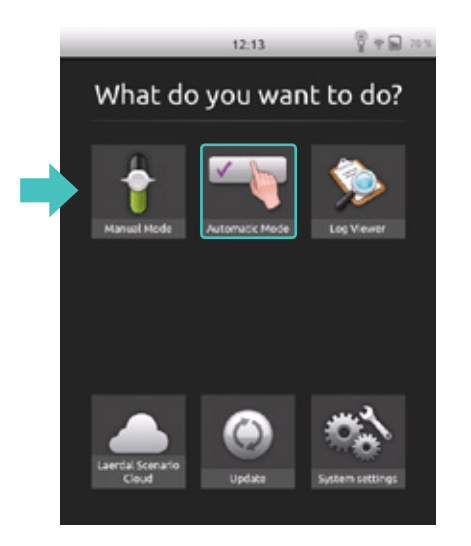

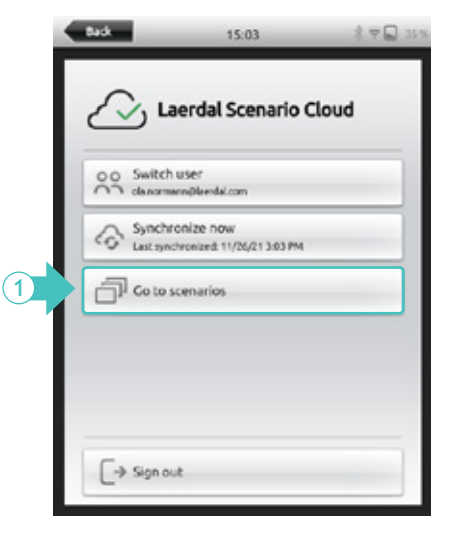

1. In Laerdal Scenario Cloud, select Go to scenarios.

#### Option 2: Sign into Laerdal Scenario Cloud.

| 🛆 Laerdal Sc     | cenario Cloud (Not signed in  | 9        |
|------------------|-------------------------------|----------|
| No content for   | und. Sign in to view your sce | enarios. |
|                  | Sign in                       |          |
| E Local cont     | tent                          |          |
| Pre-in           | stalled scenarios             |          |
|                  |                               |          |
|                  |                               |          |
|                  |                               |          |
| Last scenario us | ed                            |          |
|                  |                               |          |

1. Sign into Laerdal Scenario Cloud.

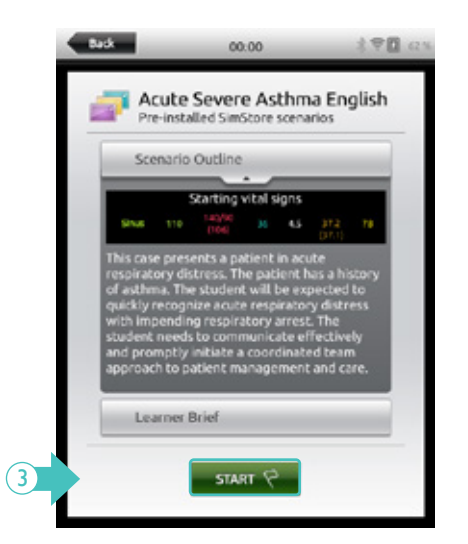

3. Select START to enter session information.

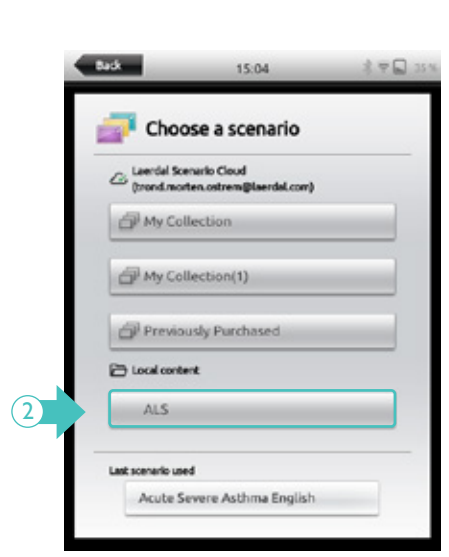

2. Select a scenario from the Local content menu.

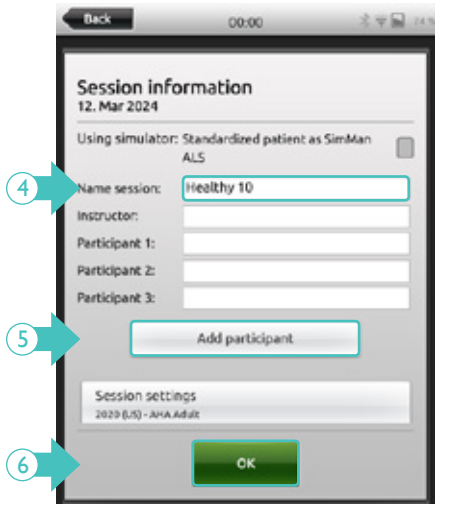

- 4. Add Instructor.
- 5. Select Add participant.
- 6. Select OK when ready.

Content will be synchronized with your online collections found in <u>https://scenariocloud.laerdal.com/myscenarios/</u>

# Session overview

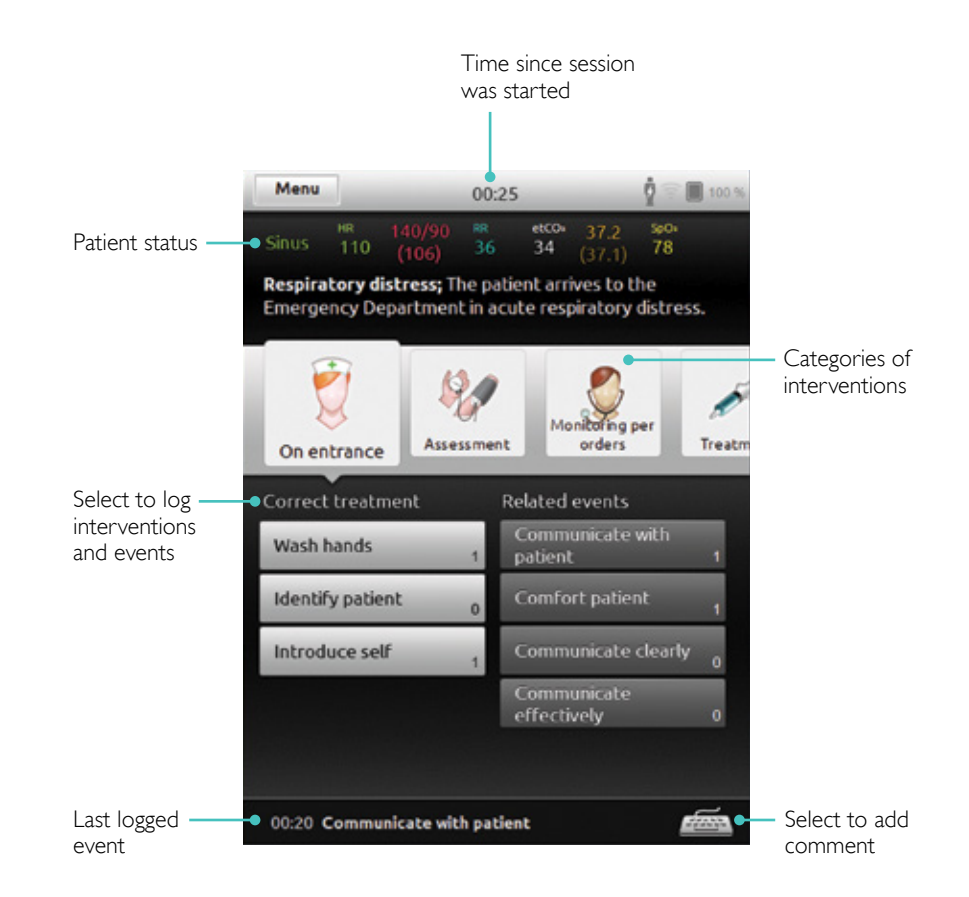

#### Overriding pre-programmed behaviour

Tap here to display – more patient state information.

Select other

parameters

to adjust

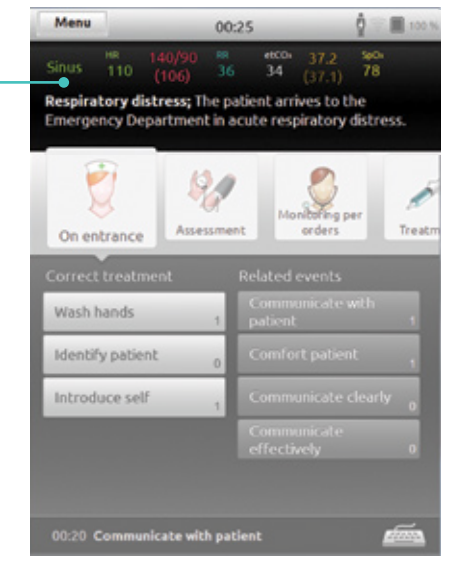

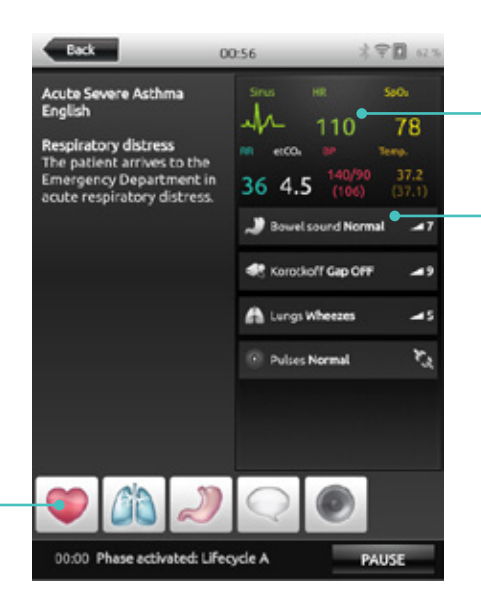

- Access to vital signs adjustments
- Abnormal parameter values displayed here

### Ending a session

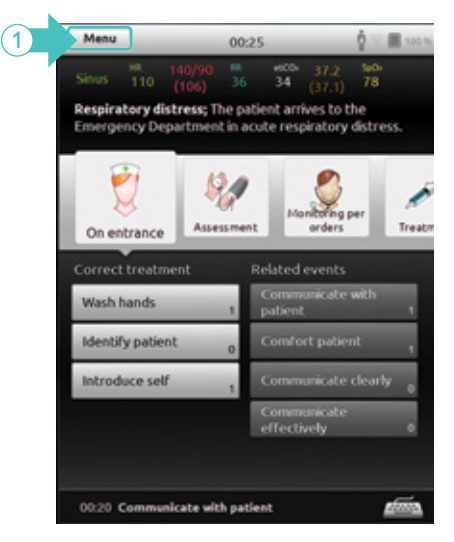

1. Select Menu to end the session.

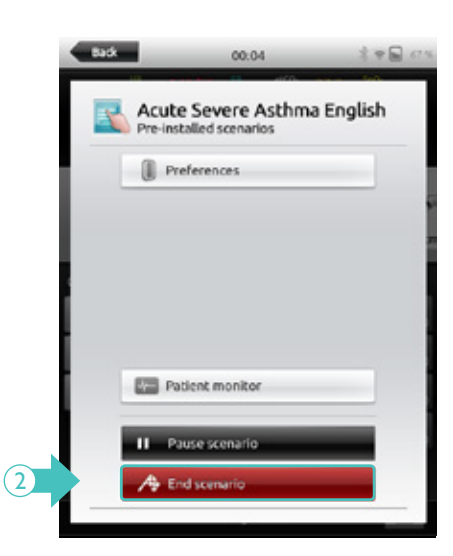

2. Select End scenario.

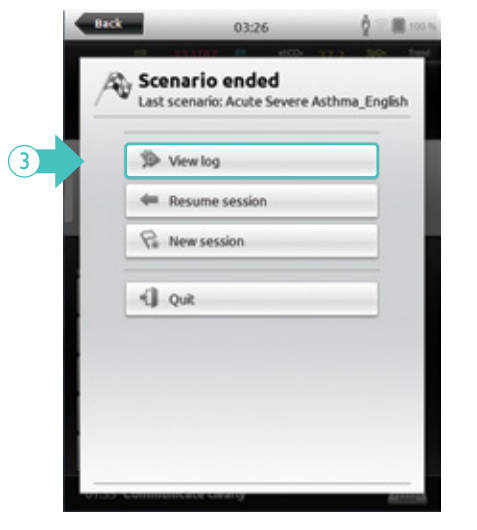

3. Select View log to open the scenario log.

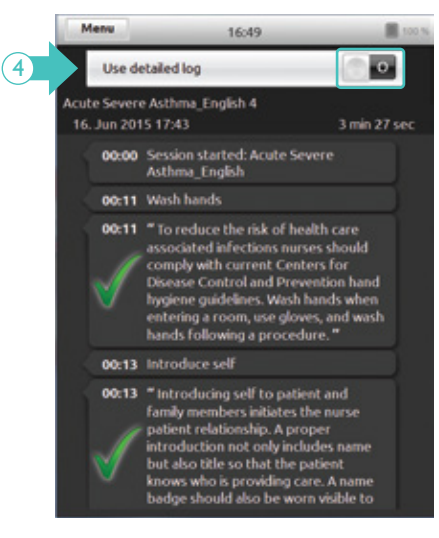

4. Press the toggle icon to display more or less information.

# **QCPR** feedback

When CPR is performed on a CPR capable simulator, SimPad PLUS displays real time CPR feedback.

Menu

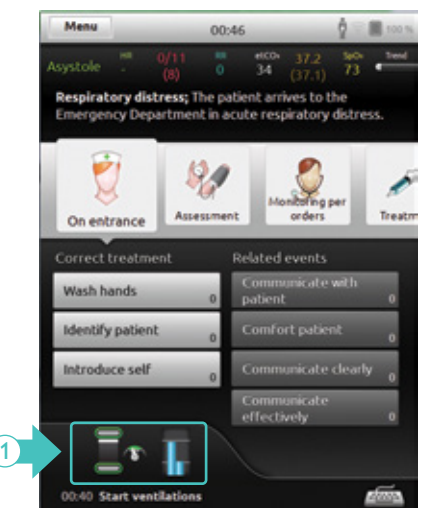

- 7 . (5) 00:57 Healthy (00:57) 80 98 12 35 K 00:36 Start ventilations 00:47 Stop ventilations 00:57 Start ventilations PAUSE END A
- 1. Automatic Mode select to enlarge 2. Manual Mode - select to enlarge

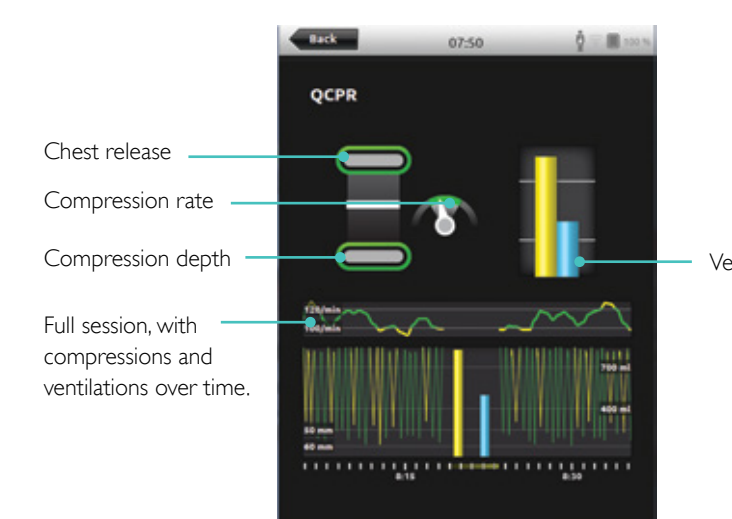

Ventilation volume

#### 

CPR settings can be adjusted to individual needs. Laerdal recommends using settings compliant with ILCOR guidelines.

At the end of each session, the CPR score along with some improvement tips can be accessed via the detailed log.

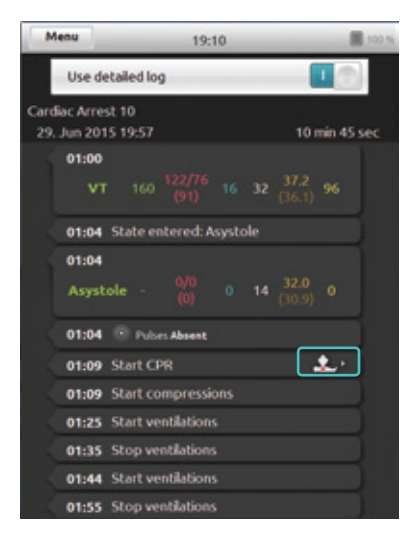

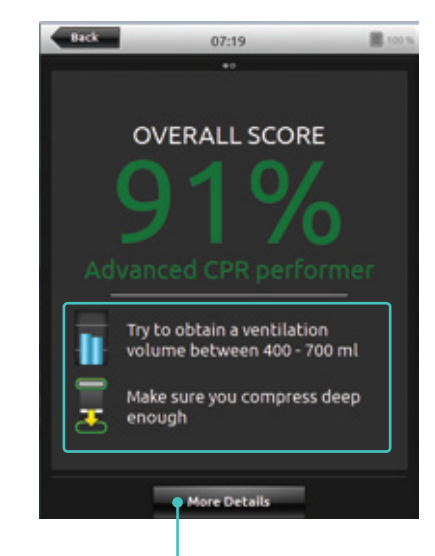

Select More Details to open a more detailed scoring of the user's performance.

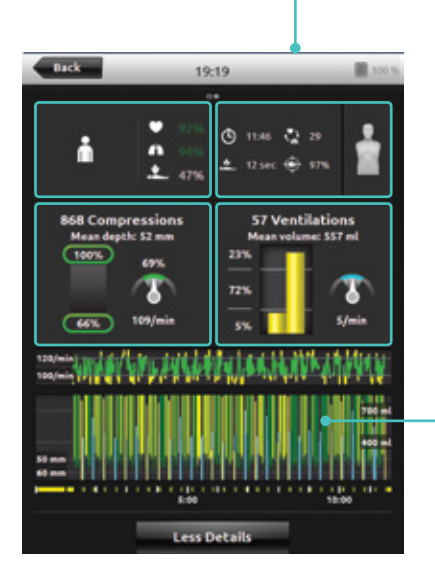

Touch to interact with the data.

#### Display choices

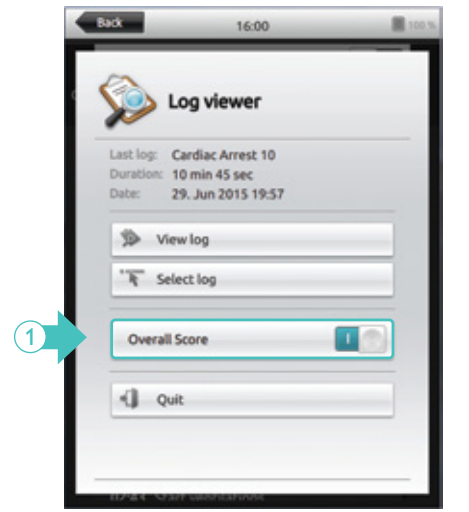

 Toggle between displays (only available on CPR score sessions)

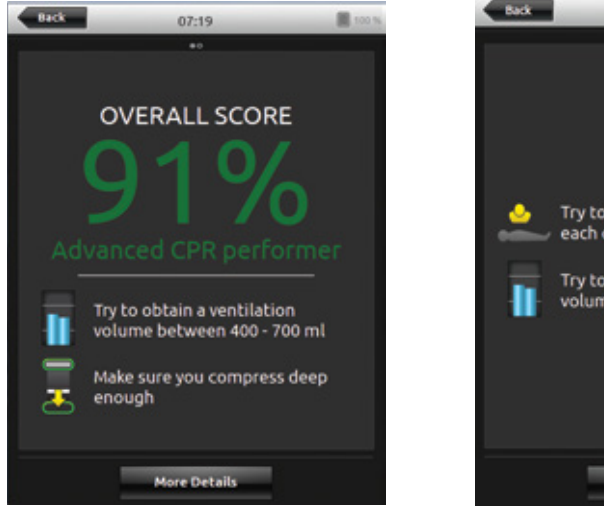

 $\underline{With}$  overall score

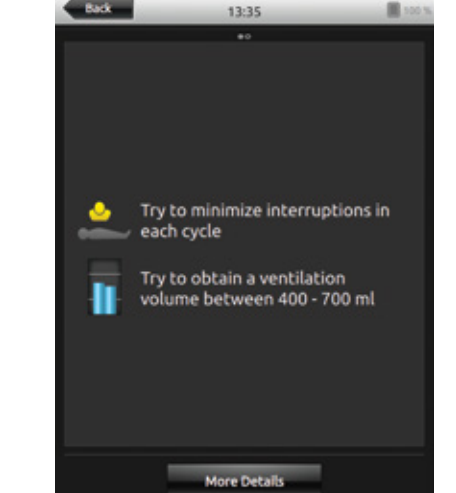

Without overall score

# PATIENT MONITOR

The Patient Monitor is used by the users during a simulation to display the simulator's vitals.

#### 

Connect the Patient Monitor to the WiFi network used by both the simulator and SimPad PLUS.

Once the Patient Monitor is connected to the SimPad PLUS, the Instructor can customize the display of vitals by turning them on and off.

### Setting up the Patient Monitor during a session

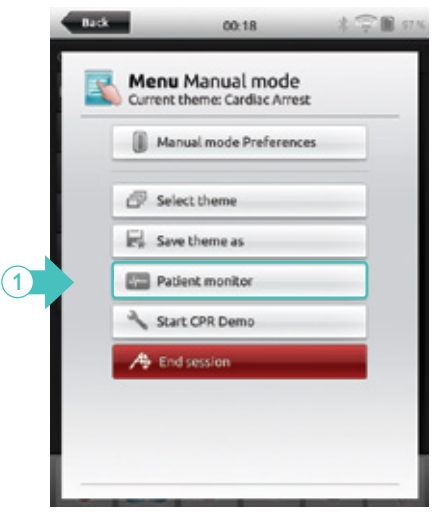

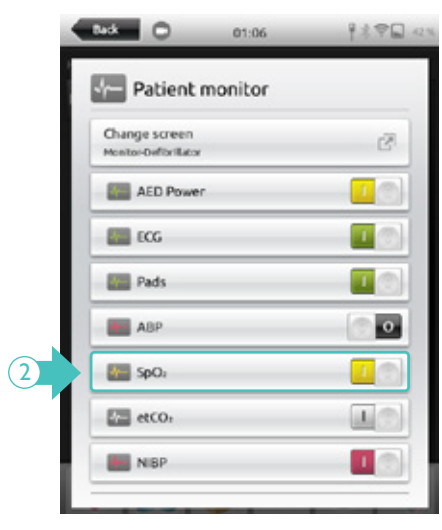

- 1. In the theme's menu, select Patient Monitor.
- 2. Toggle On/Off vital signs.

The Patient Monitor settings can also be accessed directly from the System settings. Changes made there will affect all sessions.

# Setting up the Patient Monitor in System Settings

| -   | Back              | 13:20                      | 素 安 圖 75% |
|-----|-------------------|----------------------------|-----------|
|     | Syst              | tem settings               | ?         |
| - 1 | Simula<br>Nosimu  | ator<br>vistor selected    | _         |
| - 1 | 😴 WiFi<br>Connect | ited to PDTest, channel 36 |           |
| - 1 | X Flight on       | : Mode                     | _         |
| - 1 | About             | t SimPad                   |           |
| - 1 | About             | t simulator                |           |
|     | O Debrie          | iefing server              |           |
| 1   | Patier            | nt monitor                 |           |
|     | @ Lannu           | ianes and units            |           |

| Change screen<br>Monitor-Defibrillator | C <sup>R</sup> |
|----------------------------------------|----------------|
| AED Power                              | 0              |
| ECG                                    |                |
| Pads                                   |                |
| ABP                                    |                |
| SpO2                                   | 40             |
| Ell etco.                              |                |

- 1. In System Settings, select Patient Monitor.
- 2. Toggle On/Off vital signs.

# SimCapture SETUP

#### First time registration and use

Check that both SimPad PLUS and Simulator are connected to the same steady network.

| Using simulator | : Standardized patient as SimMan<br>ALS |
|-----------------|-----------------------------------------|
| Name session:   | Healthy 10                              |
| Instructor:     |                                         |
| Participant 1:  |                                         |
| Participant 2:  |                                         |
| Participant 3:  |                                         |
| -               | Add participant                         |
| Session sett    | Add participant                         |

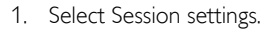

00:00

Session information

SessionView NOLR9057KRZ

NOL89057KRZ.local (10.183.35.44.5681)

Select debriefing server

Use manual added server

Run without debrief server

Back

20

3

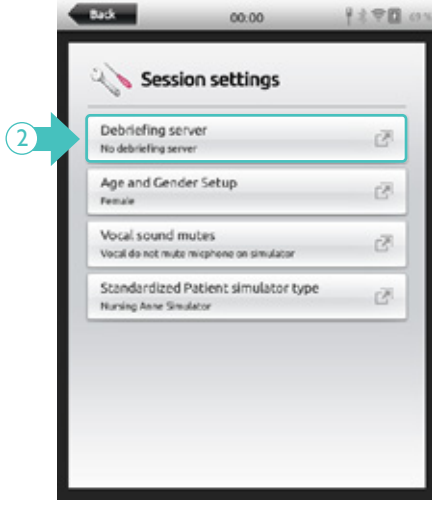

2. Select Debriefing server.

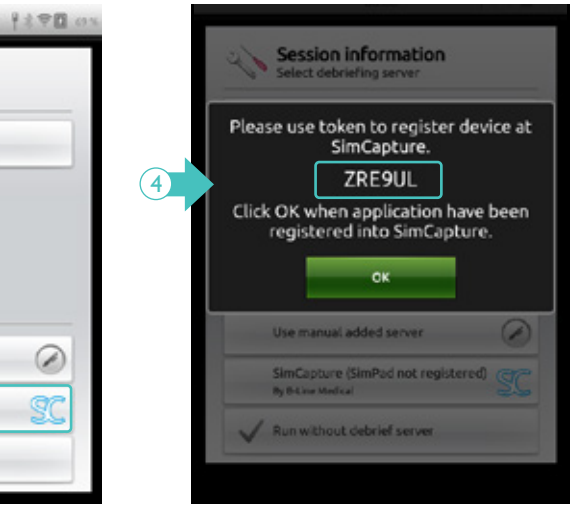

4. Note the code and log into Simcapture on a PC.

3. Select SimCapture.

SimCapture

By B-Line Medical

Ø

30

Before registering to SimCapture, check that the SimPad PLUS is set up to the correct region.

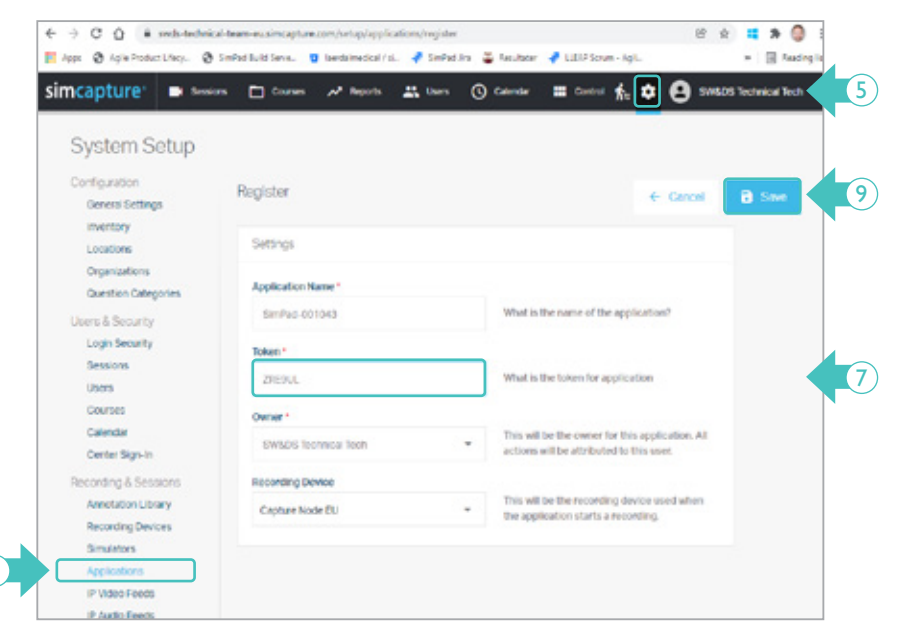

Open SimCapture on a computer.

- 5. Log in and click on the cog wheel.
- 6. Select Applications in the left menu.
- 7. Type in the code displayed on the SimPad PLUS.

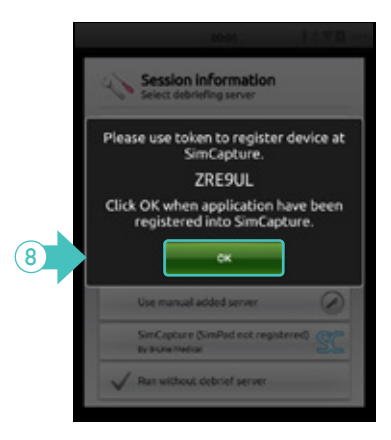

8. Select OK on the SimPad PLUS.

9. Save.

A new item is displayed in the Session settings menu.

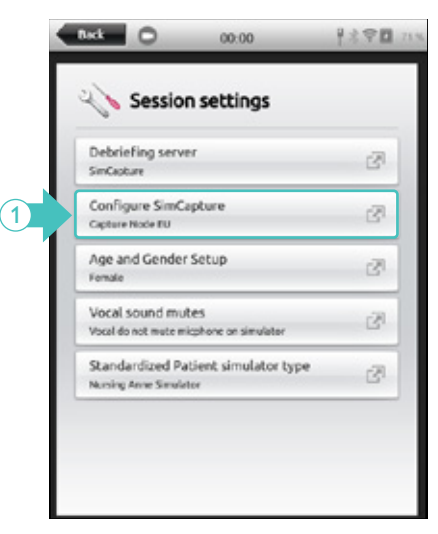

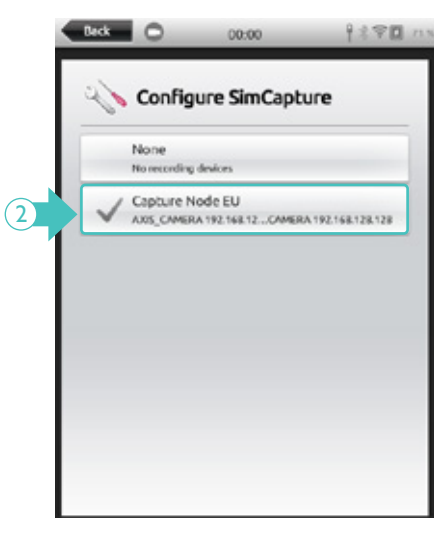

- 1. Select Configure SimCapture.
- 2. Select your recording location.

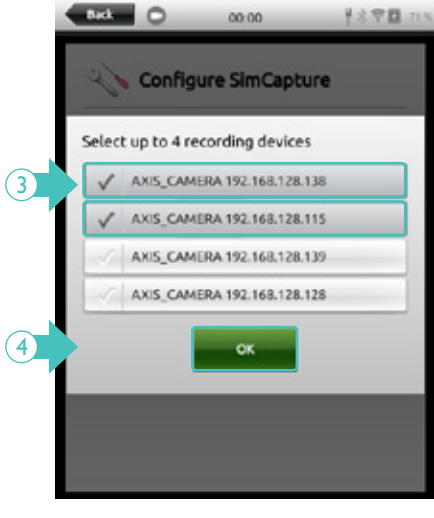

- 3. Select your recording cameras.
- 4. Press OK to save.

# SYSTEM SETTINGS

#### Setting up a password protection for the System settings

The System settings menu can be password protected to limit changes made in this section.

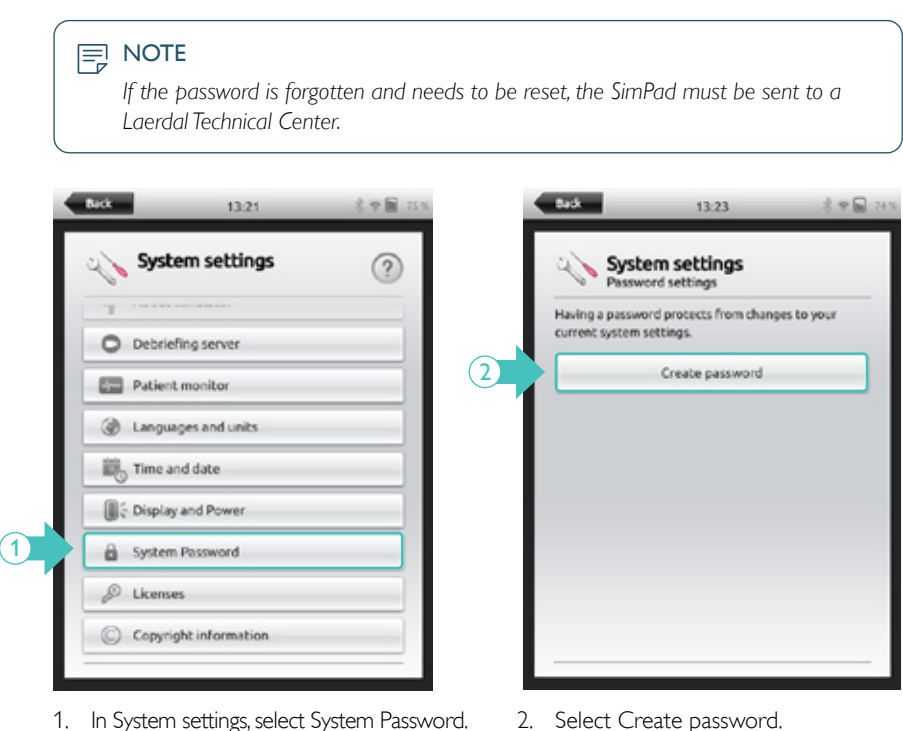

1. In System settings, select System Password.

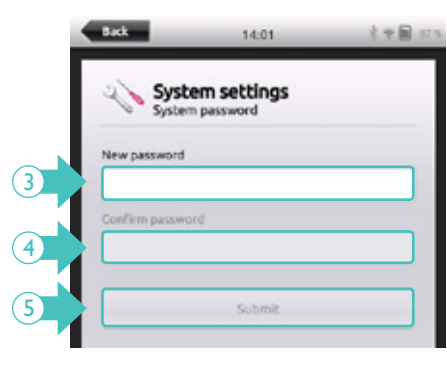

- 3. Enter the new password.
- 4. Confirm password.
- 5. Select Submit.

#### Changing usage data preferences

Non-personal usage data can automatically be sent to Laerdal. When first turned on, the SimPad PLUS asks permission to share those data.

Back

The setting can later be changed in the system settings.

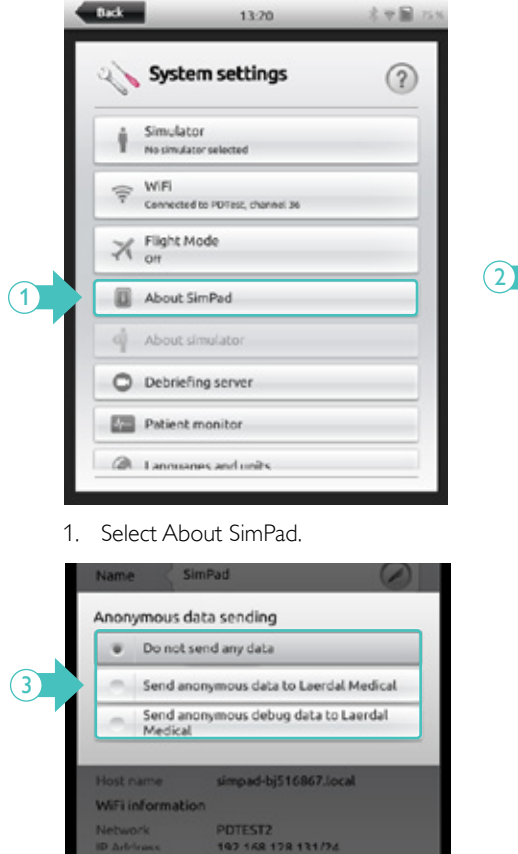

3. Select the desired option.

#### System settings About SimPad Ø SimPad Name TSBG12012774 Serial number 204-30150 ID. Software version 9.0.0.29 Anonymous data sending CH. Send anonymous data to Laerdal Medical HW Version 40BC-D Variants None UUID d861f3e5-324d-4914a6b1-35ae25c6ca86 Network Information Hide advanced details

2. Select Anonymous data sending.

13:22

270 24

#### Adding a new license

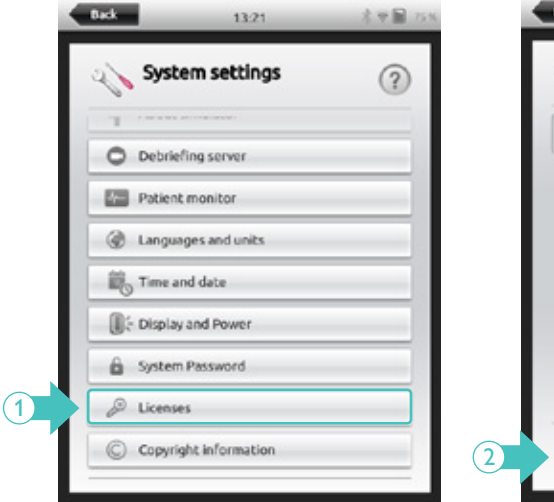

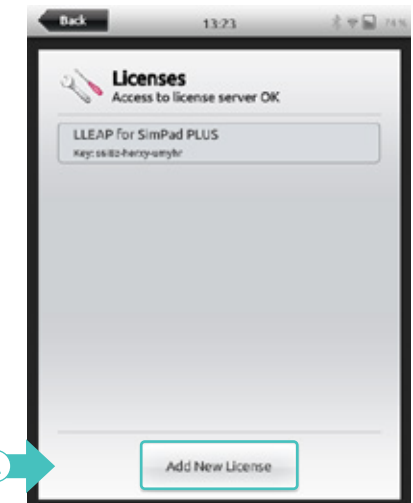

#### 1. Select Licenses.

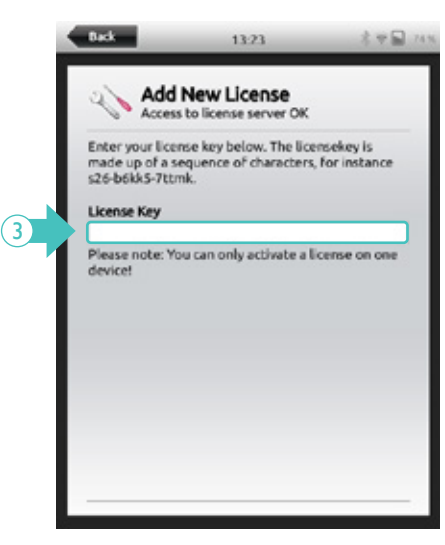

2. Select Add New License.

#### Patient simulator firmware update

When the Link Box PLUS is connected to a Patient Simulator with internal firmware, it will be automatically updated.

If an automatic update is interrupted, a forced update is necessary.

From Home Screen, go to: <u>System Settings>About simulator>Force-update simulator firmware.</u>

### 

- During a forced update, ensure that the correct Simulator is selected. Selecting the wrong simulator may cause malfunction and require service.
- Do not interrupt an automatic update. Wait until the status LED turns steady green.

#### 

Updating Nursing Anne Simulator, SimNewB and SimBaby can take up to 60 minutes. Resusci manikins update can take up to 5 minutes.

3. Enter the license key.

# SOUNDS

# Headset

The Instructor can use the headset to speak through the Patient Simulator during a session. The microphone located in the Patient Simulator can communicate sounds to the Instructor.

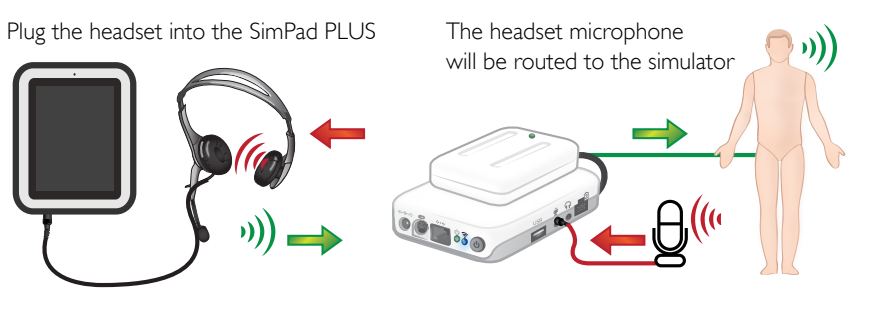

= From instructor to simulator

= From simulator (separate microphone) to instructor.

#### 

- The headset output on the Link Box PLUS duplicates the sound to the simulator. It can be used to improve the sound by adding additional speakers around the simulator.
- Some simulators have an internal microphone, and don't require a Link Box setup.

# Vocal sounds

Vocal sounds from the Patient Simulator such as crying, moaning etc. can be activated from the SimPad PLUS directly or via Themes and Scenarios.

# Setting up the Auxiliary button

The Auxiliary Button can be configured in Manual Mode or Automatic Mode preferences to enable and disable input from the headset.

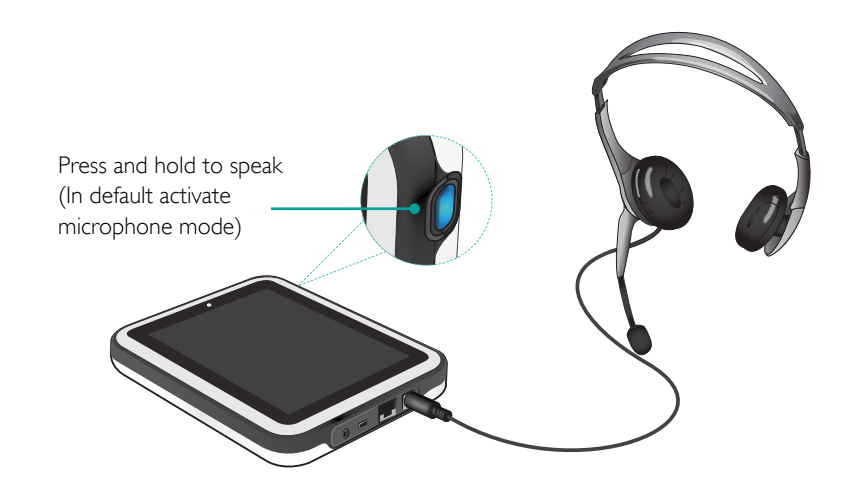

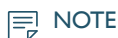

When the device is used wirelessly there will be a short voice delay.

| accircup unnavior<br>Select theme each tim   | NE                   | 2 |
|----------------------------------------------|----------------------|---|
| Theme behavior<br>Alweys start a new se      | ssion                | 3 |
| Intervention beh<br>Stay after clicking inte | arvior<br>arvention  | 3 |
| ECG menu option<br>Show reduced heart r      | ns<br>hythm mone     | 2 |
| CPR Settings<br>2020 (US) - AHA Adult        |                      | 3 |
| Auxiliary button<br>Catomize the acuilia     | setup<br>vy button   | ß |
| Standardized Pa                              | tient simulator type | 3 |

1. Select Auxiliary button setup in the theme menu.

(1)

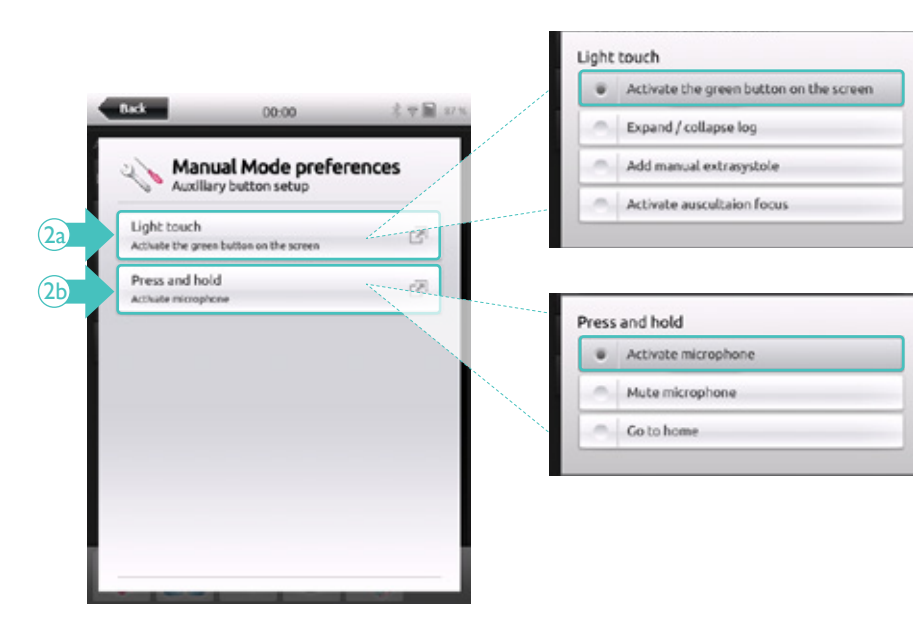

2a)/2b) Select the preferred option..

# LAERDAL LI-ION BATTERY

# Connecting two Laerdal Li-Ion batteries

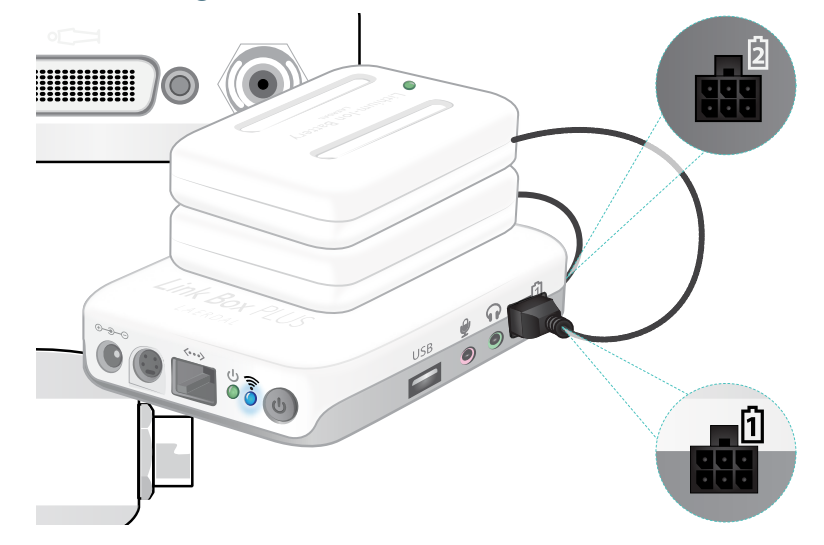

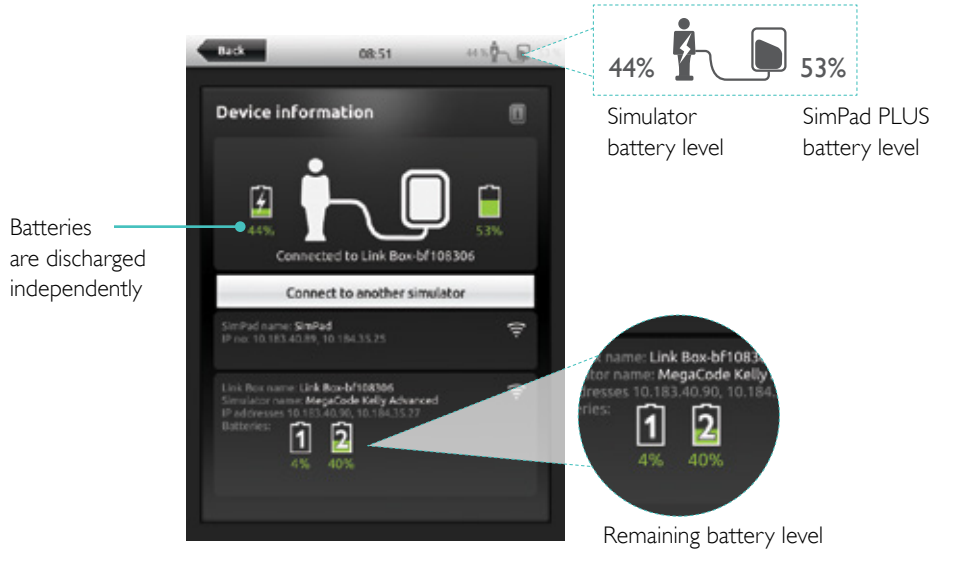

# Charging the batteries

The batteries can be charged through the Link Box PLUS when the power is turned off and the Link Box PLUS is connected to the AC adapter.

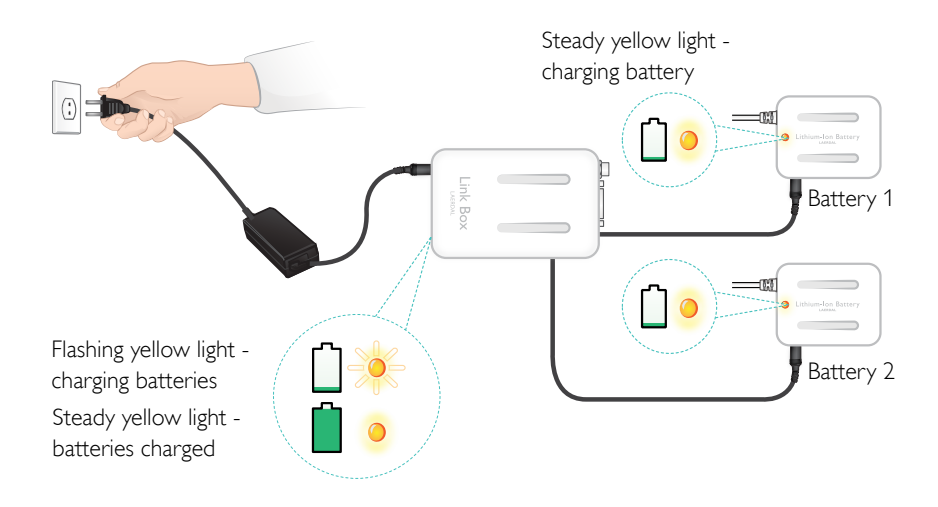

#### 

- The AC Adapter can only be used with the SimPad PLUS and Link Box.
- The USB cable cannot be used to charge the Link Box.

### 

- Do not use the Laerdal Li-lon Battery for other purposes than specified.
- Use only the AC charger adapter supplied with the product.
- Do not use the battery in temperatures above what is specified in this User Guide or Important Product Information.
- Do not heat or incinerate.
- Do not crush the battery.
- Do not short circuit the battery contact.
- Do not immerse in water.
- The battery must be recycled and disposed of in accordance with local rules.
- Do not handle damaged or leaking Li-lon batteries.
- Do not to leave the device in its sleeve when charging.
- Do not leave the battery drained. Recharge before storage.

# **FEATURES**

The available rhythms and rhythm parameters may vary from simulator to simulator.

#### Available ECG in SimPad PLUS system

| BASIC RHYTHMS                    | RATES<br>ADULT AND<br>CHILD | rates<br>Infant | EXTRA-<br>SYSTOLES                        |
|----------------------------------|-----------------------------|-----------------|-------------------------------------------|
| Sinus                            | 20 – 200                    | 20 – 240        |                                           |
| WPW                              | 20 – 200                    | 20 – 240        |                                           |
| Hyperkalemia                     | 20 – 200                    | 20 – 240        | PVC                                       |
| Long QT                          | 20 – 200                    | 20 – 240        | PVC RonT                                  |
| Ischemia                         | 20 – 200                    | 20 – 240        | PAC/PJC                                   |
| Inferior AMI, ST elevation       | 20 – 200                    | 20 – 240        |                                           |
| Left Bundle Branch Block (LBBB)  | 20 – 200                    | 20 – 240        |                                           |
| Rigth Bundle Branch Block (RBBB) | 20 – 200                    | 20 – 240        |                                           |
| Atrial Tachycardia (Atach.)      | 140 – 260                   | 90 – 320        |                                           |
| Supra Vent. Tachycardia (SVT)    | 140 – 260                   | 90 – 320        |                                           |
| Atrial Flutter                   | 75, 100, 150                | 75, 100, 150    |                                           |
| Atrial Fibrillation (AFib.)      | 50 – 240                    | 50 – 240        |                                           |
| Junctional                       | 40 - 220                    | 40 – 220        |                                           |
| 1° AV-Block                      | 20 – 135                    | 20 – 135        | PVC<br>PVC RonT<br>Couplet PVC<br>PAC/PJC |
| 2° AV Block type #1              | 3:2,4:3, 5:4                | 3:2,4:3, 5:4    |                                           |
| 2° AV Block type #2              | 4:3, 3:2, 2:1               | 4:3, 3:2, 2:1   |                                           |
| 3° AV Block                      | 10 – 50                     | 20 – 100        |                                           |
| Ventricular Tachycardia (VT)     | 120 – 240                   | 120 – 320       |                                           |
| Torsade de pointes               | 180                         | 180             |                                           |
| Idioventricular                  | 10 – 100                    | 14 – 100        |                                           |
| Ventricular Fibrillation (VF)    | 0.1 – 1 mV                  | 0.1 – 1 mV      |                                           |
| Asystole                         |                             |                 |                                           |
| Ventricular Standstill           |                             |                 |                                           |
| Ventricular Pacemaker            | 50 – 150                    | 50 – 150        |                                           |

#### Blood pressure

| BLOOD PRESSURE                    |                                                                                                    |               |                     |  |
|-----------------------------------|----------------------------------------------------------------------------------------------------|---------------|---------------------|--|
| Pressure range                    | Systolic: 0-300 mmHg / Diastolic 0-200 mmHg                                                                                         |               |                     |  |
| Accuracy                          | +/- 4 mmHg                                                                                                    |               |                     |  |
| Calibration                       | Pressure sensor must be calibrated to sphygmomanometer.<br>See Preferences menu.                                                    |               |                     |  |
| PULSE                             |                                                                                                    |               |                     |  |
| Available pulses                  | Carotid, Brachial, Radial and Umbilical (SimNewB)<br>Only 3 pulses can be palpated simultaneously.<br>(Power considerations).       |               |                     |  |
| Palpated BP                       | Radial pulse turns off at systolic BP.<br>Brachial pulse turns off at 20 mmHg, to prevent noise<br>generation in auscultation area. |               |                     |  |
| Default                           | Adult manikin                                                                                                    | Child manikin | Infant manikin      |  |
| Default Blood<br>Pressures (mmHg) | 120/80                                                                                                    | 100/70        | 60/40 (SimPad PLUS) |  |

### Adult and child pulses are automatically adjusted to BP as follows:

| SYSTOLIC BP | CAROTID PULSE | RADIAL/BRACHIAL PULSE |
|-------------|---------------|-----------------------|
| >= 88       | Normal        | Normal                |
| < 88        | Normal        | Weak                  |
| < 80        | Normal        | Absent                |
| < 70        | Weak          | Absent                |
| < 60        | Absent        | Absent                |

#### Infant pulses are automatically adjusted to BP as follows:

| SYSTOLIC BP | CAROTID PULSE | RADIAL/BRACHIAL PULSE |
|-------------|---------------|-----------------------|
| >= 80       | Normal        | Normal                |
| < 80        | Weak          | Weak                  |
| < 76        | Weak          | Absent                |
| < 40        | Absent        | Absent                |

Newborn pulses are automatically set to absent when Systolic BP is below 10 mm Hg. Otherwise newborn pulses are normal.

#### Heart sounds

Heart sounds are synchronized to ECG.

| HEART SOUNDS                    | Adult manikin | Child manikin | Infant manikin |
|---------------------------------|---------------|---------------|----------------|
| Normal                          | •             | •             | •              |
| Aortic Stenosis                 | •             | •             |                |
| Austin Flint Murmur             | •             | •             | •              |
| Mitral Valve Prolapse           | •             | •             |                |
| Systolic Murmur                 | •             | •             | •              |
| Diastolic Murmur                | •             |               |                |
| Friction Rub                    | •             |               |                |
| Opening Snap @70 msec           | •             |               |                |
| Stills Murmur                   |               | •             | •              |
| Atrial Septal Defect (ASD)      |               | •             | •              |
| Ventricular Septal Defect (VSD) |               | •             | •              |
| Pulmonary Stenosis              |               |               | •              |

### Lung sounds

Lung sounds are synchronized to breathing rates, adjustable from 0 - 60 breaths per minute.

| LUNG SOUNDS          | Adult manikin | Child manikin | Infant manikin |
|----------------------|---------------|---------------|----------------|
| Normal Breath Sounds | •             | •             | •              |
| Fine Crackles        | •             | •             | •              |
| Coarse Crackles      | •             | •             | •              |
| Pneumonia            | •             | •             | •              |
| Wheeze               | •             | •             | •              |
| Stridor              | •             | •             | •              |
| Pleural Rub          | •             |               |                |
| Rhonchi              | •             | •             | •              |

© 2025 Laerdal Medical AS. All rights reserved.

#### -

Laerdal Medical AS P.O. Box 377 Tanke Svilandsgate 30, 4002 Stavanger, Norway T: (+47) 51 51 17 00 20-05299 Rev G

laerdal.com